Deckblatt

Industrial Ethernet-Kommunikation: Datenaustausch S7-200 <-> S7-1200

**SIMATIC S7-1200** 

**Configuration Example X20 • Oktober 2010** 

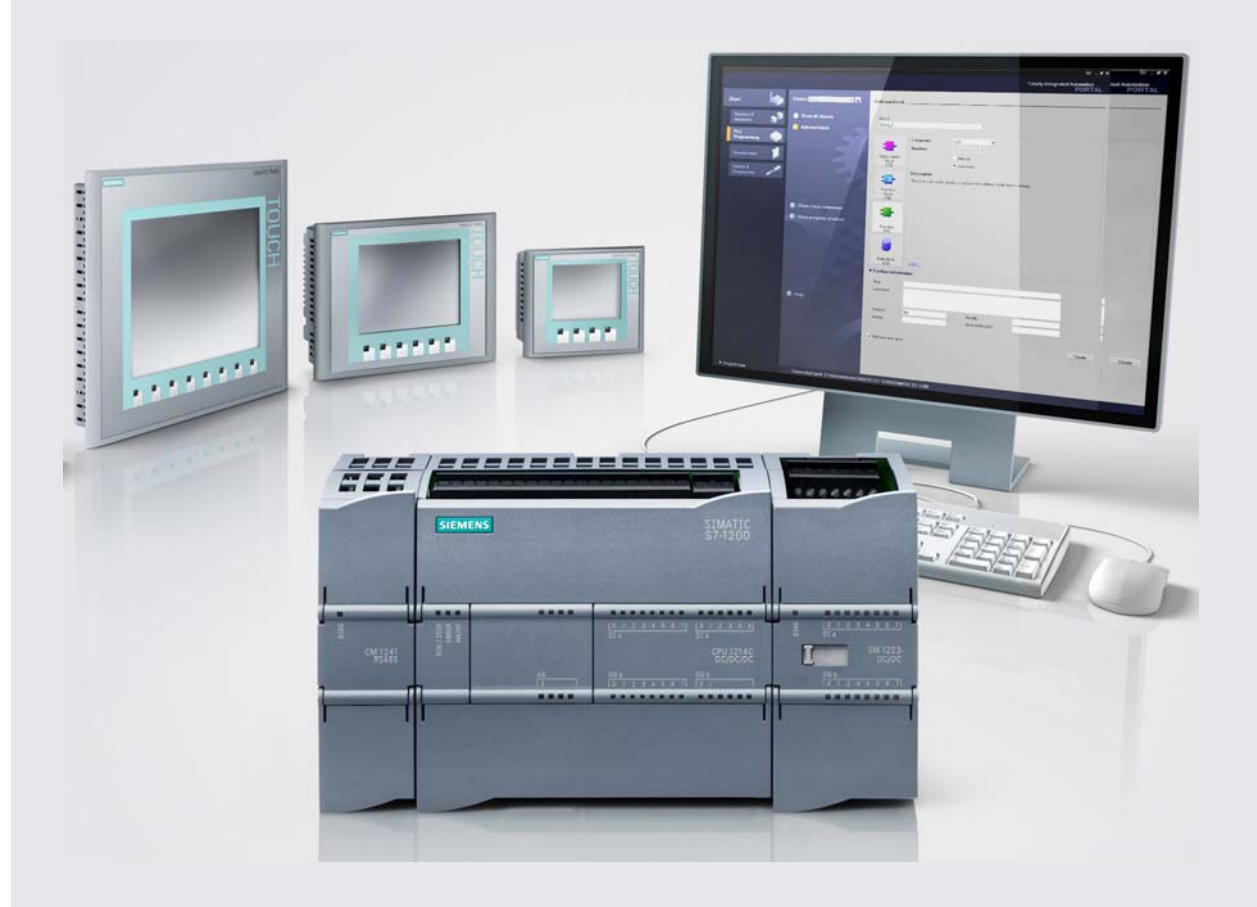

# **Applikationen & Tools**

Answers for industry.

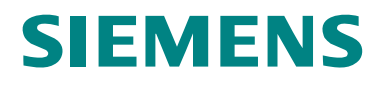

## Gewährleistung, Haftung und Support

Hinweis

Die Applikationsbeispiele sind unverbindlich und erheben keinen Anspruch auf Vollständigkeit hinsichtlich Konfiguration und Ausstattung sowie jeglicher Eventualitäten. Die Applikationsbeispiele stellen keine kundenspezifische Lösungen dar, sondern sollen lediglich Hilfestellung bieten bei typischen Aufgabenstellungen. Sie sind für den sachgemäßen Betrieb der beschriebenen Produkte selbst verantwortlich. Diese Applikationsbeispiele entheben Sie nicht der Verpflichtung zu sicherem Umgang bei Anwendung, Installation, Betrieb und Wartung. Durch Nutzung dieser Applikationsbeispiele erkennen Sie an, dass wir über die beschriebene Haftungsregelung hinaus nicht für etwaige Schäden haftbar gemacht werden können. Wir behalten uns das Recht vor, Änderungen an diesen Applikationsbeispielen jederzeit ohne Ankündigung durchzuführen. Bei Abweichungen zwischen den Vorschlägen in diesen Applikationsbeispiel und anderen Siemens Publikationen, wie z.B. Katalogen, hat der Inhalt der anderen Dokumentation Vorrang.

Für die in diesem Dokument enthaltenen Informationen übernehmen wir keine Gewähr.

Unsere Haftung, gleich aus welchem Rechtsgrund, für durch die Verwendung der in diesem Applikationsbeispiel beschriebenen Beispiele, Hinweise, Programme, Projektierungs- und Leistungsdaten usw. verursachte Schäden ist ausgeschlossen, soweit nicht z.B. nach dem Produkthaftungsgesetz in Fällen des Vorsatzes, der groben Fahrlässigkeit, wegen der Verletzung des Lebens, des Körpers oder der Gesundheit, wegen einer Übernahme der Garantie für die Beschaffenheit einer Sache, wegen des arglistigen Verschweigens eines Mangels oder wegen Verletzung wesentlicher Vertragspflichten zwingend gehaftet wird. Der Schadensersatz wegen Verletzung wesentlicher Vertragspflichten ist jedoch auf den vertragstypischen, vorhersehbaren Schaden begrenzt, soweit nicht Vorsatz oder grobe Fahrlässigkeit vorliegt oder wegen der Verletzung des Lebens, des Körpers oder der Gesundheit zwingend gehaftet wird. Eine Änderung der Beweislast zu Ihrem Nachteil ist hiermit nicht verbunden.

Weitergabe oder Vervielfältigung dieser Applikationsbeispiele oder Auszüge daraus sind nicht gestattet, soweit nicht ausdrücklich von Siemens Industry Sector zugestanden.

Bei Fragen zu diesem Beitrag wenden Sie sich bitte über folgende E-Mail-Adresse an uns:

online-support.automation@siemens.com

## Inhaltsverzeichnis

| Gewä | Gewährleistung, Haftung und Support2                                           |                                                                                                    |                                                 |  |
|------|--------------------------------------------------------------------------------|----------------------------------------------------------------------------------------------------|-------------------------------------------------|--|
| 1    | Automat                                                                        | isierungsaufgabe                                                                                                    | . 4                                             |  |
|      | 1.1<br>1.2                                                                     | Aufgabenstellungen<br>Aufbau<br>Komponentenliste                                                                                                    | . 4<br>. 5<br>. 6                               |  |
| 2    | Automat                                                                        | isierungslösung                                                                                                    | . 7                                             |  |
|      | 2.1<br>2.2<br>2.2.1<br>2.2.2<br>2.3<br>2.3.1<br>2.3.2<br>2.3.3<br>2.3.4<br>2.4 | Verdrahtungsplan<br>Programmstruktur<br>Darstellung Bausteinstruktur<br>Beschreibung Bausteinstruktur<br>Verwendete Bausteine<br>S7-200 Client<br>S7-1200 Server<br>Datenkonsistenz<br>Server-Anzahl erweitern<br>Programmablauf im Client | . 7<br>. 8<br>. 9<br>11<br>13<br>13<br>15<br>19 |  |
| 3    | Konfigur                                                                       | ration                                                                                                    | 21                                              |  |
|      | 3.1<br>3.1.1<br>3.1.2<br>3.2<br>3.2.1<br>3.2.2                                 | Hard- und Softwareinstallation<br>Hardware montieren und verdrahten<br>Softwareinstallation<br>Hardware- und Netzkonfiguration<br>IP-Adresse des PGs/PCs vergeben<br>Konfiguration des Clients<br>Verbindung einrichten                    | 21<br>21<br>22<br>22<br>24<br>24                |  |
|      | 3.2.3                                                                          | Client-Projekt in die S7-200 laden<br>Konfiguration der Server<br>Verbindung einrichten<br>Server-Projekt in die S7-1200 Steuerungen laden                                                                                                 | 28<br>30<br>30<br>31                            |  |
|      | 3.3                                                                            | Onlinemodus aktivieren                                                                                                    | 33                                              |  |
|      | 3.4.1<br>3.4.2                                                                 | Zyklischer Ablauf<br>Nutzdatenübertragung<br>Client -> Server<br>Server 1 -> Client<br>Server 2 -> Client                                                                                                    | 36<br>36<br>36<br>36<br>37<br>37                |  |
|      | 3.4.3                                                                          | Zeitsynchronisation                                                                                                    | 38<br>38<br>39                                  |  |
|      | 3.4.4<br>3.4.5                                                                 | Kommunikationsfehler                                                                                                    | 40<br>41                                        |  |
| 4    | Codeele                                                                        | mente                                                                                                    | 42                                              |  |
| 5    | Historie.                                                                      |                                                                                                    | 43                                              |  |
|      |                                                                                |                                                                                                    |                                                 |  |

## 1 Automatisierungsaufgabe

## 1.1 Aufgabenstellungen

Es soll via Indurial Ethernet zwischen einer S7-200 Master Steuerung und mehreren S7-1200 Slave-Steuerungen deterministisch Daten (z.B. zur Zeitsynchronisation) ausgetauscht werden.

#### Schema der Applikationsaufgabe

Abbildung 1-1 Slave 1 S7-1200 Receive DB Master Uhrzeit Nutzdaten S7-200 VB\_Send Send DB Uhrzeit Nutzdaten Nutzdaten . VB\_Receive Slave n Nutzdaten 1 S7-1200 Receive\_DB Nutzdaten\_n Uhrzeit Nutzdaten Send DB Nutzdaten

#### Anforderungen an die Applikation

Der Master sowie die Slaves haben jeweils einen Sende- und einen Empfangsbereich. Bei der S7-200 werden diese Bereiche im Variablenspeicher angelegt (VB\_Send und VB\_Receive). Bei der S7-1200 werden Datenbausteine genutzt (Receive\_DB und Send\_DB). Der Master liest die Systemzeit bei Synchronisationsauftrag und sendet diese mit den Nutzdaten an den ersten Slave. Dieser synchronisiert seine Systemzeit mit der empfangenen Uhrzeit des Masters.

Dann werden die Nutzdaten des Slaves 1 empfangen. Diese Nutzdaten des Slaves 1 werden dann an vorgegebener Stelle im Variablenspeicherbereich des Masters gespeichert.

Diese Prozedur wiederholt sich mit den folgenden Slaves. Nach dem Datenaustausch zwischen Master und dem letzten Slave beginnt der Master wieder mit dem Datenaustausch mit dem Slave 1.

### 1.2 Aufbau

Zum Datentransfer über Indurial Ethernet stellt die SIMATIC S7-200 die Erweiterungsmodule Ethernet-CP 243-1 und Internet-CP 243-1 IT zur Verfügung. Die Echtzeituhr wird von der S7-200 wie folgt unterstützt:

Tabelle 1-1

| CPU           | Echtzeituhr                                         |  |
|---------------|-----------------------------------------------------|--|
| 221           | - Optiales Steckmodul ( <u>6ES7297-1AA23-0XA0</u> ) |  |
| 222           |                                                     |  |
| 224           |                                                     |  |
| 224XP/224XPsi | Integriert                                          |  |
| 226           |                                                     |  |

Die Automatisierungsaufgabe wird am Beispiel des Datenaustauschs einer CPU 224 mit Ethernet-CP 243-1 als Master mit zwei S7-1200 Steuerungen (Slave 1 und Slave 2) vorgeführt.

#### Schematischer Aufbau

Abbildung 1-2

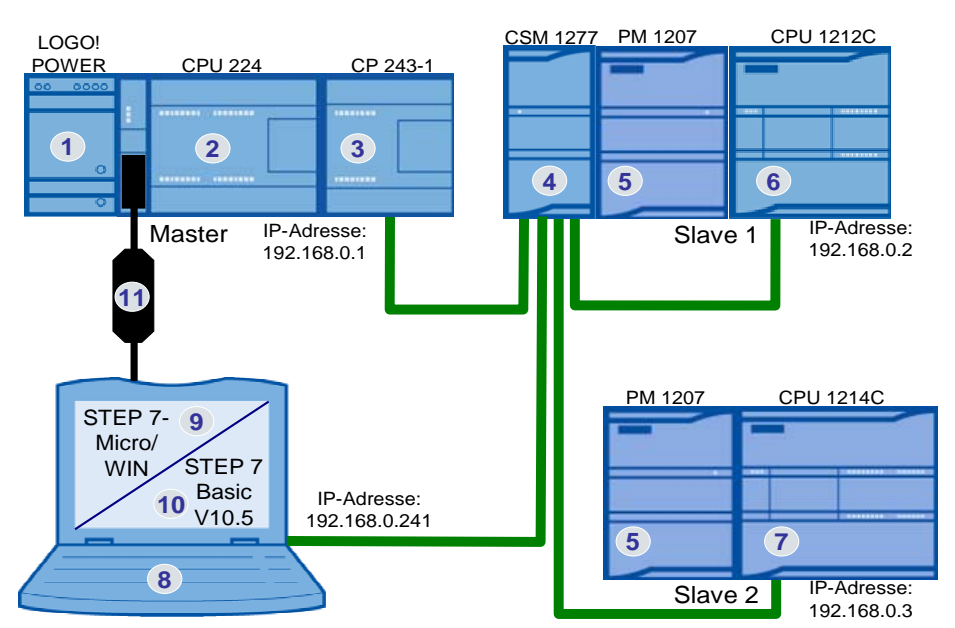

Abbildung 1-2 zeigt den prinzipiellen Aufbau. Die kommunizierenden CPUen, sowie das Programmiergerät mit der Software "STEP 7 Basic V10.5" zur Programmierung der S7-1200 und "STEP 7-Micro/WIN" zur Programmierung der S7-200 werden jeweils über Ethernetkabel mit dem Switch CSM 1277 verbunden. Zur Konfiguration des Ethernet-CPs 243-1 ist eine zusätzliche Verbindung (z.B. über das USB/PPI-Kabel) zwischen PG und CPU 224 erforderlich.

### Komponentenliste

| Tabe | elle | 1-2 |
|------|------|-----|
| Iau  | SIIC | 1-2 |

| Nr. | Komponente                               | Anz. | MLFB/Bestellnummer    |
|-----|------------------------------------------|------|-----------------------|
| 1.  | LOGO!POWER 24V / 5A                      | 1    | 6EP1331-1SH02         |
| 2.  | CPU224, DC PS, 14DE DC/10DA DC           | 1    | 6ES7214-1AD23-0XB0    |
| 3.  | KOMMUNIKATIONSPROZESSOR CP 243-1         | 1    | 6GK7243-1EX00-0XE0    |
| 4.  | COMPACT SWITCH MODULE CSM 1277           | 1    | 6GK7277-1AA00-0AA0    |
| 5.  | STROMVERSORGUNG S7-1200 PM1207           | 2    | 6EP1332-1SH71         |
| 6.  | S7-1200 CPU1212C                         | 1    | 6ES7212-1AD30-0XB0    |
| 7.  | S7-1200 CPU1214C                         | 1    | 6ES7214-1AE30-0XB0    |
| 8.  | PC/PG                                    | 1    |                       |
| 9.  | STEP7-MICRO/WIN V4.0                     | 1    | 6ES7810-2CC03-0YX0    |
| 10. | STEP 7 BASIC V10.5                       | 1    | 6ES7822-0AA00-0YA0    |
| 11. | S7-200, USB/PPI-KABEL                    | 1    | 6ES7901-3DB30-0XA0    |
| 12. | STEP 7-Micro/WIN V4.0 Service Pack (SP7) | 1    | Beitrags-ID: 33005232 |
| 13. | STEP 7 Basic V10.5 Service Pack 2        | 1    | Beitrags-ID:39741113  |

Verdrahtungsplan

## 2 Automatisierungslösung

Gemeinsame Grundlage für den Datenaustausch zwischen S7-1200 und S7-200 über Industrial Ethernet ist das S7-Kommunikationsprotokoll. Die S7-1200 bietet für die S7-Kommunikation die passive Serverfunktionalität an. Hierbei gewährt die S7-1200 lesenden bzw. schreibenden Zugriff auf Daten.

Die Projektierung erfolgt in der S7-200 als Client über den Ethernet-Assistenten in STEP 7-Micro/WIN. Mit dem Ethernet-Assistent wird der jeweilige Verbindungspartner, sowie die auszutauschenden Daten für beide Seiten (Client und Server) festgelegt. Die Konfigurationsparameter (wie z.B. die IP-Adresse des Servers) werden im Variablenspeicher der CPU hinterlegt. Der Kommunikationspartner wird über die IP-Adresse identifiziert.

Mit dem Ethernet-Assistenten lassen sich maximal 8 gleichzeitige Verbindungen projektieren. Über die Veränderung der IP-Adresse zur Laufzeit in den Konfigurationsparametern lässt sich mit mehr als 8 Partnern über eine projektierte Verbindung sequentiell Daten austauschen. Allerdings erfordert jede Übernahme von geänderten Konfigurationsparametern eine Neuinitialisierung des Ethernet-CPs, die ca. 30 Sekunden dauert.

Aus diesem Grund wird der deterministische Datenaustausch mit Uhrzeitsynchronisation über festkonfigurierte Verbindungen (also maximal 8) gewählt.

## 2.1 Verdrahtungsplan

Die Komponentenliste finden Sie im Kapitel 1.2. Abbildung 2-1

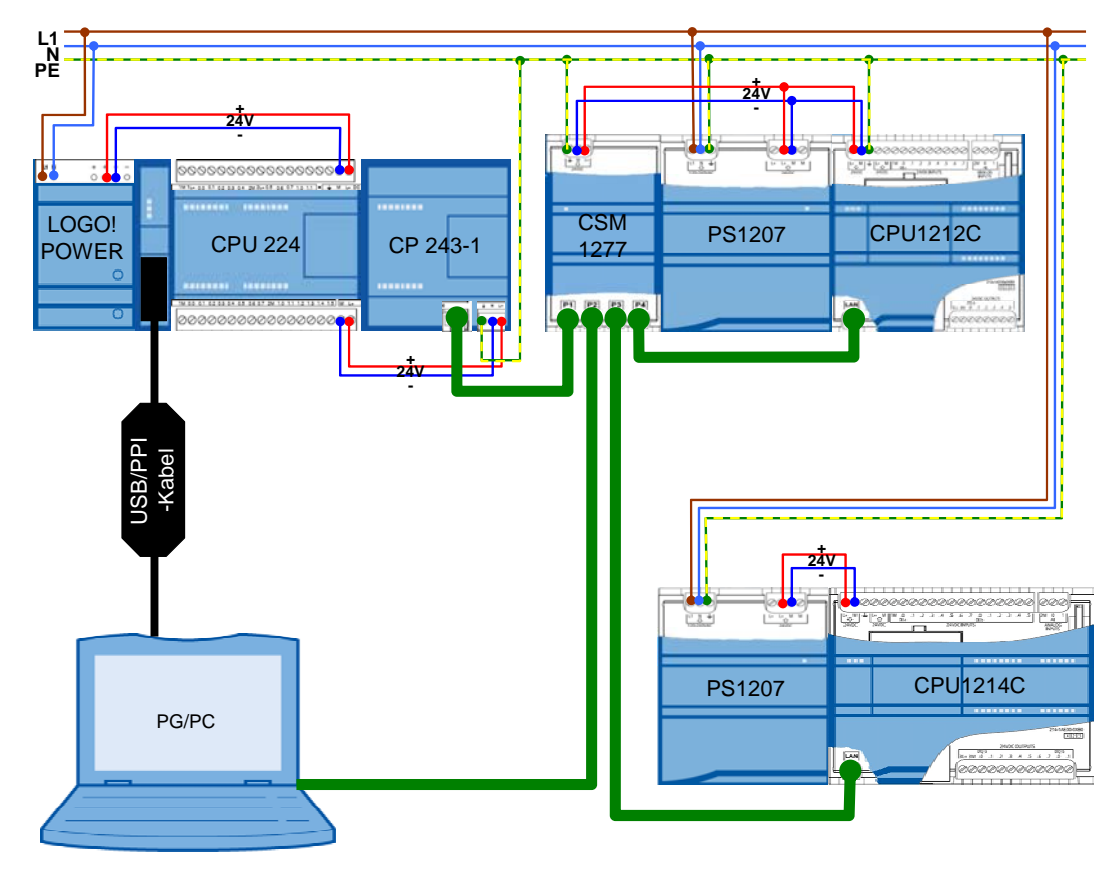

## 2.2 Programmstruktur

In diesem Kapitel wird die Programmstruktur des Beispieles auf Funktions- und Datenbausteinebene des Automatisierungssystems betrachtet.

#### 2.2.1 Darstellung Bausteinstruktur

Abbildung 2-2 und Abbildung 2-4 zeigen die Aufrufhierarchie der verwendeten Unterprogramme/Bausteine sowie den Zugriff auf die verwendeten Datenbereiche bzw. Datenbausteine für den S7-200 Client und die S7-1200 Server. Abbildung 2-2

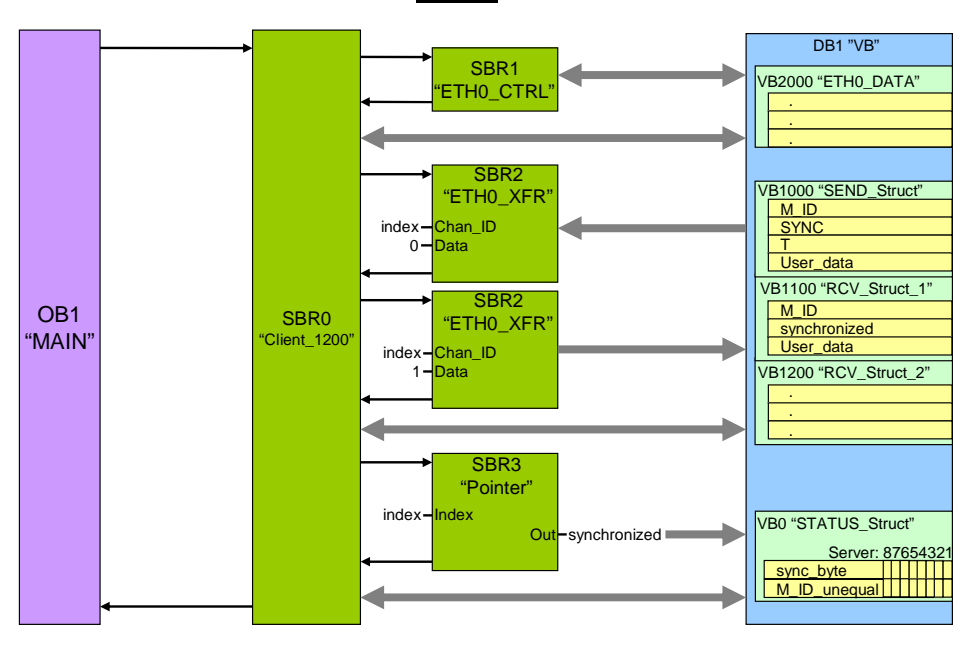

S7-200

Abbildung 2-3

<u>S7-1200</u>

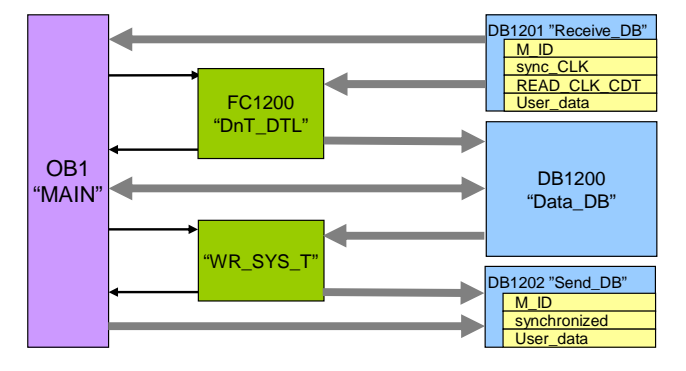

#### Programmstruktur

#### 2.2.2 Beschreibung Bausteinstruktur

Die S7-200 besitzt nur einen Datenbaustein ("DB1"). In diesem werden alle Variablen gespeichert. Der DB1 enthält:

#### Tabelle 2-1

| Variablenspeicherbereich | Beschreibung                                 |
|--------------------------|----------------------------------------------|
| VB 0 – VB 23             | Status- und Kontrollinformationen            |
| VB 1000 – VB 1099        | Sendedaten                                   |
| VB 1100 – VB 1199        | Empfangsdaten des Servers 1                  |
| VB 1200 – VB 1299        | Empfangsdaten des Servers 2                  |
| VB 2000 – VB 2268        | Konfigurationsdaten des Ethernet-Assistenten |

Unter anderem enthalten die Status- und Kontrollinformationen das Synchronisationsbyte "sync\_byte". Jedes Bit dieses Bytes enthält die Synchronisationsanforderung für einen der maximal 8 zu synchronisierenden Server.

Der OB1 ruft zyklisch das Unterprogramm SBR0 "Client\_1200" auf. Der vom Ethernet-Assistenten generierte Kontrollbaustein "ETH0\_CTRL" wird zyklisch vom "Client\_1200" aufgerufen und greift auf die Konfigurationsdaten zu.

Im SBR0 "Client\_1200" wird die Systemzeit "T" zyklischen gelesen und mit einer täglichen vorgegebenen Synchronisationszeit verglichen. Bei Übereinstimmung werden die Synchronisationsanforderungsbits aller Server gesetzt. Die Uhrzeitsynchronisation läßt sich aber auch für jeden Server einzelnd über die Statustabelle ausführen.

Das Setzen des Synchronisationsanforderungsbits des ersten S7-1200-Servers im Synchronisationsbyte "sync\_byte" bewirkt das Setzen der Synchronisationsanforderung "SYNC" in den Sendedaten.

Das Unterprogramm ETH0\_XFR veranlässt den CP 243-1 die Sendedaten an den DB1201 "Receive\_DB" des ersten Servers (festgelegt durch die Variable "index") zu übertragen ("Data" = "1").

Neben den Uhrzeitsynchronisationsinformationen werden noch Nutzdaten "User\_data" und eine Mitteilungs-ID "M\_ID" übertragen.

Der OB1 "MAIN" des Servers ruft bei Synchronisationsanforderung "sync\_CLK" die Funktion FC1200 "DnT\_DTL" auf. Diese wandelt die Uhrzeit des S7-200 Clients "T" vom Typ "DATE\_AND\_TIME" in den Datentyp "DTL" um.

Alle Variablen werden im DB1200 "Data\_DB" gespeichert.

Die umgewandelte Uhrzeit wird über die Funktion "WR\_SYS\_T" in die Systemzeit der S7-1200 geschrieben. Nach erfolgreicher Uhrzeitsynchronisation wird das Bit "synchronized" im Sende-DB1202 "Send\_DB" gesetzt.

Die empfangene Mitteilungs-ID "M\_ID" aus dem DB1201 "Receive\_DB" wird in den Sendedatenbaustein DB1202 "Send\_DB" gespiegelt.

Nach dem Übertragen der Daten zum Server mit Hilfe des Unterprogramm ETH0\_XFR ("Data" = "1") wird der Inhalt des Sendedatenbausteins DB1202 "Send\_DB" vom ersten Server abermals mit dem Unterprogramm ETH0\_XFR ("Data" = "0") abgerufen und in den vorkonfigurierten Empfangspuffer (dargestellt als "RCV\_STRUCT\_1") im Variablenspeicher VB1100 – VB1199 geschrieben.

Die empfangene Mitteilungs-ID "M\_ID" wird mit Hilfe des Unterprogramms SBR3 "Pointer" in Abhängigkeit des jeweiligen Servers ("index") aus dessen

#### Programmstruktur

Empfangsdaten ausgelesen und mit der gesendeten verglichen. Bei Abweichung wird dies in der Variablen "M\_ID\_unequal" festgehalten. Im Byte "M\_ID\_unequal" entspricht jedes Bit äquivalent zu dem Synchronisationsbyte einem der maximal 8 Server.

Nach erfolgreicher Synchronisation des Servers 1 (signalisiert durch die Variable "synchronized") wird das Synchronisationsanforderungsbit 0 (für den Server 1) im Synchronisationsbyte "sync\_byte" zurückgesetzt.

Die Mitteilungs-ID "M\_ID" wird erhöht und der Datenaustausch mit dem Server 2 wird auf die gleiche Weise abgewickelt.

## 2.3 Verwendete Bausteine

Die folgenden Tabellen geben eine Übersicht der verwendeten Bausteine auf Client- und Serverseite.

### 2.3.1 S7-200 Client

Tabelle 2-2

| Objektname | Symbolischer Name | Beschreibung                                                                                                    |
|------------|-------------------|----------------------------------------------------------------------------------------------------|
| OB1        | MAIN              | zyklischer Organisationsbaustein                                                                                                    |
| SBR0       | Client_1200       | Unterprogramm zum deterministischen<br>Datenaustausch mit mehreren S7-1200-Servern<br>mit Hilfe des Ethernet-Assistenten                |
| SBR3       | Pointer           | Unterprogramm zur Wertauslesung eines<br>Integers über einen Pointer                                                                    |
| SBR1       | ETH0_CTRL         | Kontrollunterprogramm für den Ethernet-CP auf<br>Steckplatz 0 (generiert vom Ethernet-<br>Assistenten)                                  |
| SBR2       | ETH0_XFR          | vom Ethernet-Assistenten generiertes<br>Unterprogramm zum Datensenden (Parameter<br>"Data" = "0") oder Datenempfangen ("Data" =<br>"1") |

#### Client\_1200 (SBR0)

Das Unterprogramm zum deterministischen Datenaustausch mit mehreren S7-1200 Servern mit Hilfe des Ethernet-Assistenten wird zyklisch im OB1 aufgerufen. Abbildung 2-4

#### Network 1

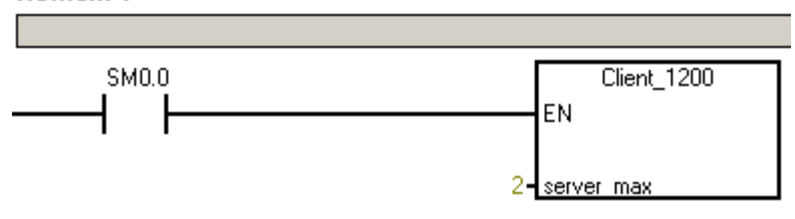

Als einziger Eingang muss die maximale Anzahl der Server "server\_max" angegeben werden. Mit dem Ethernet-Assistenten können maximal 8 Verbindungen pro Ethernet-CP konfiguriert werden.

Der Datenaustausch mit den Servern erfolgt sequentiell in Abhängigkeit über die Variable "server".

Folgende Variablen bieten Konfigurationsmöglichkeiten des SBR0 "Client\_1200" über den Initialwert im Datenbaustein bzw. über die Statustabelle:

| Tabelle 2 | 2-3 |
|-----------|-----|
|-----------|-----|

| Name    | Datentyp | Beschreibung                                                                                               |
|---------|----------|----------------------------------------------------------------------------------------------------|
| hour    | Int      | Stundenangabe der täglichen Synchronisationszeit (Wertebereich: 0 – 23)                                    |
| minute  | Int      | Minutenangabe der täglichen Synchronisationszeit<br>(Wertebereich: 0 – 59)                                 |
| Timeout | Int      | Maximale Wartezeit in 0,1s bis die Schrittkette im SBR0 automatisch weitergeschaltet wird (Default: 0,5 s) |

#### Statusinformationen

Folgende Variablen bieten Statusinformationen der maximal 8 angeschlossenen S7-1200 Server. Jedes Bit stellt die Information für einen Server dar (Bit0 = Server1 ... Bit7 = Server8).

Tabelle 2-4

| Name         | Datentyp | Beschreibung                                                    |
|--------------|----------|-----------------------------------------------------------------|
| sync_byte    | Byte     | Uhrzeitsynchronisationsanforderung                              |
| Timeout_byte | Byte     | Maximale Bearbeitungszeitüberschreitung                         |
| M_ID_unequal | Byte     | Gesendete und empfangene M_ID sind<br>unterschiedlich           |
| Ch_Ready     | Word     | Das 1. Byte gibt an, zu welchem Server eine Verbindung besteht. |

#### 2.3.2 S7-1200 Server

| Tabelle 2-5 |                   |                                                                                |  |  |
|-------------|-------------------|--------------------------------------------------------------------------------|--|--|
| Objektname  | Symbolischer Name | Beschreibung                                                                   |  |  |
| OB1         | Main              | zyklischer Organisationsbaustein                                               |  |  |
| FC1200      | DnT_DTL           | Funktion zur Umwandlung des Datentyps<br>"DATE_AND_TIME" in den Datentyp "DTL" |  |  |
| DB1200      | Data_DB           | Variablendatenbaustein                                                         |  |  |
| DB1201      | Receive_DB        | Datenbaustein für die Empfangsdaten vom<br>Client                              |  |  |
| DB1202      | Send_DB           | Datenbaustein für die Sendedaten zum Client                                    |  |  |

#### 2.3.3 Datenkonsistenz

Abbildung 2-5 veranschlicht den Datenaustausch zwischen Client und den beiden S7-1200 Servern.

Abbildung 2-5

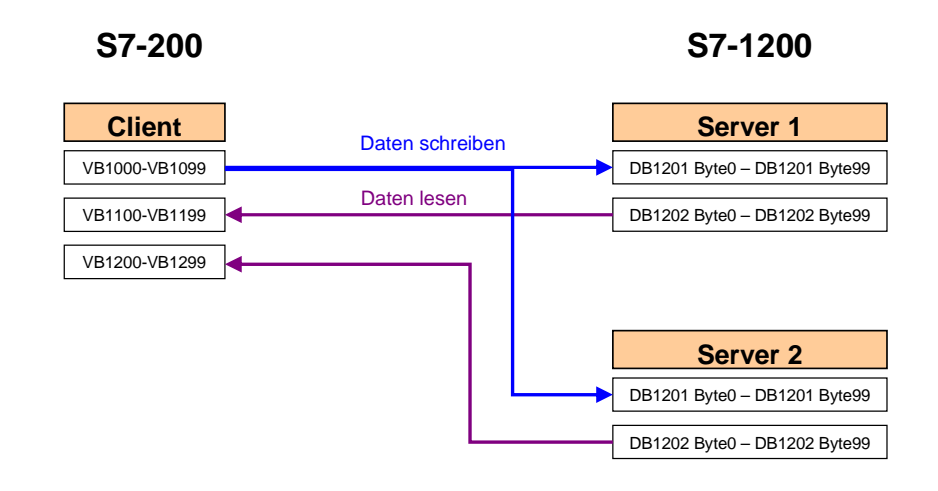

#### Client -> Server

Der Sendebereich des Clients und der Empfangsbaustein des Servers müssen die gleiche Länge und Struktur haben. Im Applikationsbeispiel bestehen sie aus 100 Byte und haben die folgende Struktur:

#### Tabelle 2-6

| Name      | Datentyp                              | Beschreibung                              |
|-----------|---------------------------------------|-------------------------------------------|
| M_ID      | Int                                   | Mitteilungs-ID                            |
| SYNC      | Bool                                  | Uhrzeitsynchronisationsanforderung        |
| Т         | DATE_AND_TIME<br>bzw Array von 8 Byte | Synchronisationszeit des Masters (S7-200) |
| User_data | 88 Byte                               | Nutzdaten (S7-200 -> S7-1200)             |

#### Server -> Client

Die Client-Empfangsbereiche für jeden Server und der Sendebaustein des Servers müssen identisch sein. Die Empfangsbereiche und der Sende-DB 1202 besteht aus 100 Byte und gestalten sich wie folgt:

Tabelle 2-7

| Name         | Datentyp | Beschreibung                               |
|--------------|----------|--------------------------------------------|
| M_ID         | Int      | gespiegelte Mitteilungs-ID zur Quittierung |
| synchronized | Bool     | Uhrzeitsynchronisationsbestätigung         |
| User_data    | 96 Byte  | Nutzdaten (S7-1200 -> S7-200)              |

Die Nutzdaten "User\_data" lassen sich individuell verändert. Die Datenstruktur muss aber auf Sender- und Empfängerseite identisch sein.

Die Datenkonsistenz ist programmseitig durch die sequentielle Abarbeitung der Sende- und Empfangsaufträge gewährleistet.

Durch den fortlaufenden Datenaustausch des Clients mit den Servern kann die Datenkonsistenz nur für einen Zyklus gewährleistet werden. Konsistente Daten müssen somit vom Benutzer innerhalb eines Zyklus in die Sendedatenbausteine geschrieben bzw. aus den Empfangsdatenbausteinen gelesen werden.

#### 2.3.4 Server-Anzahl erweitern

Um das Client- und das Server-Projekt einer erweiterten Anzahl an unterlagerten Server-Steuerungen anzupassen, gehen Sie wie folgt vor: Gezeigt wird die Erweiterung auf 3 Server.

| T | ab | ell         | е | 2- | 8 |
|---|----|-------------|---|----|---|
|   | uv | <b>U</b> 11 | 0 | ~  | 0 |

| Nr. | Anweisung                                                                                                    | Hinweis/Bild                                                                                                    |
|-----|----------------------------------------------------------------------------------------------------|----------------------------------------------------------------------------------------------------|
| 14. | <ul> <li>Duplizieren Sie im Projekt "CE-<br/>X20_Server_v1d0" einen der beiden<br/>Steuerungsordner "Server_1" oder<br/>"Server_2" über "Kopieren &amp; Einfügen".</li> </ul>                                                                                                    | Siemens       CE-X20_Server_v1d0         Project       Edit       View       Insert       Online                                                                                                    |
|     |                                                                                                    | Devices         Image: CE-X20_Server_v1d0         Image: CE-X20_Server_v1d0                                                                                                    |
| 15. | <ul> <li>Öffnen Sie im Menüpunkt "Geräte &amp;<br/>Netze" die Gerätesicht für den neu<br/>erzeugten "Server_3".</li> <li>Markieren Sie die Steuerung und öffnen<br/>die Einstellungen der "PROFINET-<br/>Schnittstelle".</li> <li>Passen Sie die IP-Adresse an die neu<br/>hinzugefügte Steuerung an (hier:<br/>"192.168.0.4").</li> <li>Nehmen Sie hier gleich den CPU-<br/>Austausch aus dem Hardware-Katalog<br/>vor (falls erforderlich).</li> <li>Laden Sie schließlich den neuangelgten<br/>Projektteil in den Server 3.</li> </ul> | Image: Line part in the same line     Image: Line part in the same line       Image: Line part in the same line     Image: Line part in the same line       Image: Line part in the same line     Image: Line part in |
| 16. | <ul> <li>Öffnen Sie im STEP 7-MicroWIN-Projekt<br/>"CE-X20_Client.mwp" den Ethernet-<br/>Assistent über das Menü "Extras →<br/>Ethernet Assistent …".</li> </ul>                                                                                                    | STEP 7-Micro/WIN - CE-X20_Client_v1d0 - [Status Chart]         Image: Step 7-Micro/WIN - CE-X20_Client_v1d0 - [Status Chart]         Image: Step 7-Micro/WIN - CE-X20_Client_v1d0 - [Status Chart]         Image: Step 7-Micro/WIN - CE-X20_Client_v1d0 - [Status Chart]         Image: Step 7-Micro/WIN - CE-X20_Client_v1d0 - [Status Chart]         Image: Step 7-Micro/WIN - CE-X20_Client_v1d0 - [Status Chart]         Image: Step 7-Micro/WIN - CE-X20_Client_v1d0 - [Status Chart]         Image: Step 7-Micro/WIN - CE-X20_Client_v1d0 - [Status Chart]         Image: Step 7-Micro/WIN - CE-X20_Client_v1d0 - [Status Chart]         Image: Step 7-Micro/WIN - CE-X20_Client_v1d0 - [Status Chart]         Image: Step 7-Windows Help         Image: Step 7-Windows Help         Image: Step 7-Windows Hel                                                                                                    |
| 17. | <ul> <li>Betätigen Sie 4x die Schaltfläche<br/>"Weiter", bis Sie zur Konfiguration der<br/>"Punkt-zu-Punkt-Verbindungen"<br/>gelangen.</li> </ul>                                                                                                    |                                                                                                    |

| Nr. | Anweisung                                                                                                    | Hinweis/Bild                                                                                                    |
|-----|----------------------------------------------------------------------------------------------------|----------------------------------------------------------------------------------------------------|
| 18. | <ul> <li>Ändern Sie die "Anzahl der für dieses<br/>Modul zu konfigurierenden<br/>Verbindungen" auf "3".</li> <li>Übernehmen Sie die Einstellung mit<br/>"Weiter".</li> </ul>                                                                                                    | Image: State State Stat |
| 19. | Betätigen Sie 2x die Schaltfläche<br>"Nächste Verbindung", bis Sie zur<br>Konfiguration der "Verbindung 2"<br>gelangen.                                                                                                    |                                                                                                    |
| 20. | <ul> <li>Wählen Sie die S7-Verbindung als Client-<br/>Verbindung.</li> <li>Als remoten TSAP geben Sie "03.00" für<br/>die S7-1200 an.</li> <li>Als remoten Parameter geben Sie die IP-<br/>Adresse des neu hinzugefügten Servers<br/>an ("192.168.0.4" -&gt; siehe Schritt 2).</li> <li>Vergeben Sie einen spezifischen<br/>symbolischen Namen für die Verbindung<br/>("Connect_Server3").</li> <li>Anschließend betätigen Sie die<br/>Schaltfläche "Datenübertragungen".</li> </ul> | Configure Connections       X         You have requested 3 connection(s). For each connection, specify whether the connection should act as a clerit or server, and configure it associated properties.         Connection 2 (3 connections requested)            ••• This is a Server Connection: Clerit connections request data transfers between the local PLC and a transfers.             ••• This is a Server Connection: Servers respond to connection requests from remote clerits.             Local Properties (Clerit)             Table a Server Connection: Servers respond to connection requests from remote clerits.             Local Properties (Clerit)             Table a Server Connection: Servers respond to connection requests from remote clerits.             Local Properties (Clerit)             Table a Server Connection: Servers respond to connection requests from remote clerits.             Vou may define up to 32 data transfers between this connection.             Data Transfers.             Data Transfers.             Data Transfers.             Data Transfers.             Data Transfers with the remote server.             Connect_Server()             Data Transfers with the remote server.             Connect_Server()             Connection with the remote s                                                                                                    |
| 21. | <ul> <li>Betätigen Sie die Schaltfläche "Neue<br/>Übertragung".</li> <li>Bestätigen Sie die Ergänzung der neuen<br/>Datenübertragung mit "Ja".</li> </ul>                                                                                                    | Configure CPU-to-CPU Data Transfers       X         CPU data transfers can be used to transfer blocks of data between the local PLC and a remote server when the local PLC is equiped with a CP 243-1 module. Data transfers may be defined to read data from the server, or write data from the local PLC to the server. Click "New Transfer" to configure additional data transfer operations.         No data transfers defined       Image: Configure additional data transfer operations.         No data transfers defined       Image: Configure additional data transfer operations.         Image: Configure additional data transfer operations.       Image: Configure additional data transfer operations.         Image: Configure additional data transfer operations.       Image: Configure additional data transfer operations.         Image: Configure additional data transfer operations.       Image: Configure additional data transfer operations.         Image: Configure additional data transfer operations.       Image: Configure additional data transfer operations.         Image: Configure additional data transfer operations.       Image: Configure additional data transfer?         Image: Configure additional data transfer?       Image: Configure additional data transfer?         Image: Configure additional data transfer?       Image: Configure additional data transfer?         Image: Configure additional data transfer?       Image: Configure additional data transfer?         Image: Configure additional data transfer?       Image: Configure additere         Image:                                                                                                    |

| Nr. | Anweisung                                                                                                    | Hinweis/Bild                                                                                                    |  |
|-----|----------------------------------------------------------------------------------------------------|----------------------------------------------------------------------------------------------------|--|
| 22. | <ul> <li>Legen Sie die Datenübertragung zum Server<br/>3 nach Vorgabe der Übertragung zu den<br/>anderen beiden Server an:</li> <li>Wählen Sie die Funktion "Diese<br/>Datenübertragung dient dazu: "Daten<br/>über die Verbindung auf den entfernten<br/>Server zu schreiben."</li> <li>Geben Sie die Anzahl und Startadressen<br/>der Daten an: <ul> <li>100 Datenbytes</li> <li>Lokal: VB1000</li> <li>Server: DB1201.DBB0</li> </ul> </li> <li>Vergeben Sie einen symbolischen<br/>Namen für die Datenübertragung<br/>("Write_Server3").</li> <li>Betätigen Sie die Schaltfläche "Neue<br/>Übertragung", um Daten aus dem Server<br/>3 zu lesen.</li> <li>Bestätigen Sie die Funktion "Diese<br/>Datenübertragung dient dazu: "Daten<br/>über die Verbindung vom entfernten<br/>Server zu lesen."</li> <li>Geben Sie die Anzahl und Startadressen<br/>der Daten an: <ul> <li>100 Datenbytes</li> <li>Lokal: VB1300</li> <li>Server: DB1202.DBB0</li> </ul> </li> <li>Vergeben Sie einen symbolischen<br/>Namen für die Datenübertragung<br/>("Read_Server3").</li> </ul> | Configure CPU-to-CPU Data Transfers       X         CPU data transfers can be used to transfer blocks of data between the local PLC and a remote server when the local PLC is equipped with a CP 2431 model. Data transfers may be defined to read data from the server, or wite data from the local PLC to the server. Click New Transfer to configure additional data transfer operations.         Data transfer 0 (1 defined)       This data from the remote server connection.         I've data to the remote server connection.       I've data to the remote server connection.         Uve data to the remote server connection.       I've data to the remote server connection.         Uve data to the remote server connection.       I've data to the remote server connection.         Uve data to the remote server connection.       I've data to the remote server connection.         Uve defined for this data transfer in your project.       I've data to the remote server connection.         Vetre is the data in the local PLC?       Vetre is the data transfer in your project.         Vetre is the data in the local PLC is expressed with a CP 2431 model. Data transfer may be defined for this data transfer in your project.         Vetre Server3       OK         Delete Transfer       CPrevious Tremter         New Transfer 1 (2 defined)       I've data from the server, or wite data from the local PLC and a remote server. Click New Transfer in your project.         Uve data transfer 1 (2 defined)       I've data from the server, or wite data from the local PLC and a remote                                                                                                    |  |
| 24. | Betätigen Sie 2x die Schaltfläche<br>"Weiter".                                                                                                    |                                                                                                    |  |
| 25. | <ul> <li>Betätigen Sie die Schaltfläche<br/>"Fertigstellen" und bestätigen Sie die<br/>Beendung des Ethernet-Assistenten über<br/>"Ja".</li> </ul>                                                                                                    | Thereare water         The Channel Value of and now gave state the people's composed is for your selected configuration.           The Channel Value of and now gave state the people's composed is for your selected configuration.         The Channel Value of and now gave state the people's composed is for your selected configuration.           The Channel Value of and now gave state the people's composed is for your selected configuration.         The Channel Value of your selected is an of your selected configuration.           The Channel Value of your selected is an of your selected of the point of the people's composed is the point of the people's composed is the people's composed is the point of the people's composed is the point of the people's composed is the provide is the default is under composed in the provide is the default is under composed in the provide is the default is under composed in the people's composed is the people's composed is the default is under composed in the default is under composed in the default is under composed in the default is under composed in the people's composed is the default is under composed in the default is under composed in the |  |

| Nr. |   | Anweisung                                                                                                    | Hinweis/Bild                                                                                                    |
|-----|---|----------------------------------------------------------------------------------------------------|----------------------------------------------------------------------------------------------------|
| 26. | • | Öffnen Sie den OB1 "MAIN" und ändern<br>den Eingang "server_max" des<br>Unterprogramms "Client_1200" auf "3"<br>angeschlossene Server.<br>Laden Sie schließlich das geänderte<br>Client-Projekt in die S7-200. | Special Take       Special Take       Special Take |

## 2.4 Programmablauf im Client

#### Flussdiagramm

Das folgende Flussdiagramm zeigt den Programmablauf auf der Client-Seite. Die Funktionalität ist im SBR0 "Client\_1200" gebündelt, der zyklisch vom OB1 aufgerufen wird. Das SBR0 ist als Schrittkette realisiert.

Abbildung 2-6

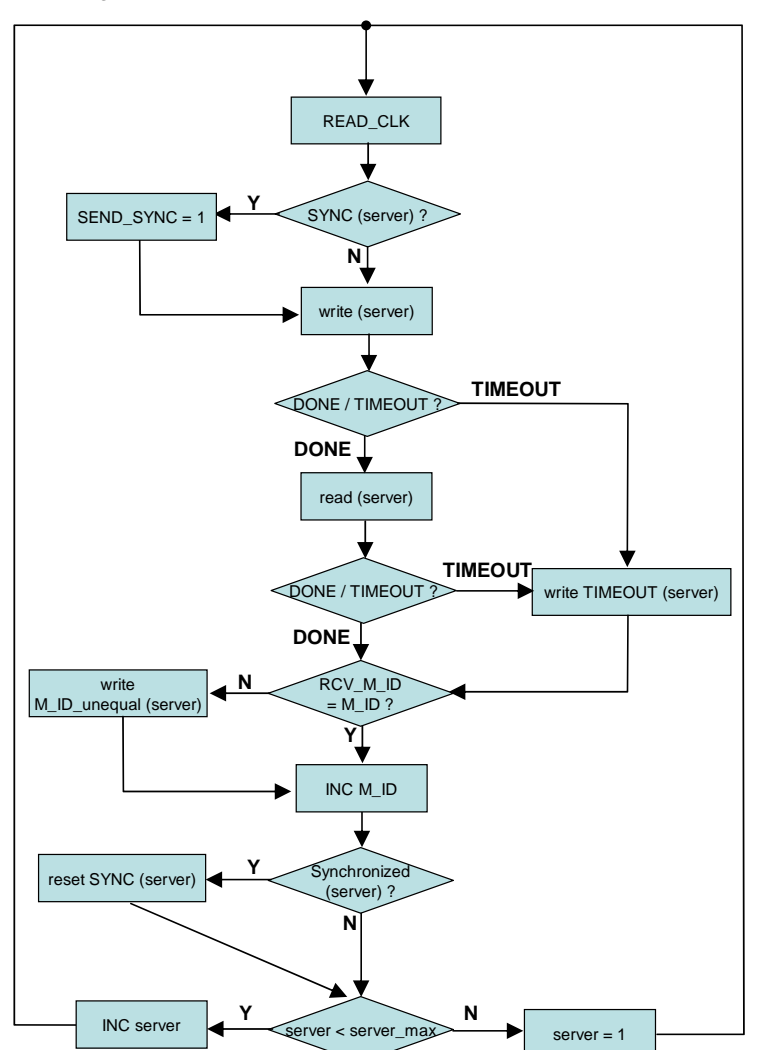

#### **Beschreibung Flussdiagramm**

Die Systemzeit wird zyklisch gelesen ("READ\_CLK") und in den Sendedatenbaustein geschrieben.

In Abhängigkeit vom Server (Variable "server") wird die Synchronisationsanforderung "SYNC" aus dem Synchronisationsbyte "sync\_byte" gelesen.

Bei Synchronisationsanforderung wird diese in die Sendedaten übertragen (SEND\_SYNC = 1).

Mit dem Unterprogramm "ETH0\_XFR" wird der Inhalt des Sendedatenbereichs an den Server ("server") übermittelt (Parameter "Data" = 1). Neben den Uhrzeitsynchronisationsinformationen wird auch eine Mitteilungs-ID "M\_ID" übertragen.

Ist der Servers "server" nicht erreichbar, läuft die maximale Bearbeitungszeit "Timeout" ab und der Empfang vom Server wird übersprungen. Bei positiver Rückmeldung des Sendeauftrags wird ebenfalls über das Unterprogramm "ETHO\_XFR" Daten vom Server ("server") gelesen (Parameter "Data" = 0). Auch hierbei wird die maximale Bearbeitungszeit "Timeout" überprüft. Die Überschreitung der Zeit "Timeout" wird im Bit für den jeweiligen Server im "Timeout\_byte" festgehalten.

Aus den Empfangsdaten wird die vom Server gespiegelte Mitteilungs-ID "RCV\_M\_ID" mit der gesendeten "M\_ID" verglichen. Bei Abweichung wird dies im Bit des Servers im Byte "M\_ID\_unequal" vermerkt.

Die Mitteilungs-ID wird erhöht ("INC M\_ID").

Die erfolgreiche Synchronisation wird aus den Empfangsdaten des Servers mit Hilfe des Unterprogramms "Pointer" gelesen und überprüft ("synchronized"). Im positiven Fall wird das Synchronisationsanforderungbit "SYNC" für den jeweiligen Server im "sync\_byte" zurückgesetzt. Anderenfalls wird die Uhrzeitsynchronisation bei der nächsten Kommunikation mit diesem Server wiederholt.

Die Servernummer "server" mit der maximalen Serveranzahl "server\_max" verglichen. Solange "server\_max" noch nicht erreicht ist, wird die Severnummer erhöht ("INC server"). Ansonsten wiederholt sich der Datenaustausch mit dem ersten Server ("server = 1").

## 3 Konfiguration

## 3.1 Hard- und Softwareinstallation

#### 3.1.1 Hardware montieren und verdrahten

Tabelle 3-1

| Nr. | Anweisung                                                                                                    | Hinweis/Bild                     |
|-----|----------------------------------------------------------------------------------------------------|----------------------------------|
| 1.  | Montieren Sie die S7-200 und die S7-1200<br>Baugruppen auf Standard-Hutschienen.                              |                                  |
| 2.  | Verbinden Sie die Steuerungen und Ihr<br>Programmiergerät über RJ45-Ethernetkabel<br>mit dem Switch CSM 1277. | Siehe Kapitel "Verdrahtungsplan" |
| 3.  | Verbinden Sie alle Erdungsanschlüsse mit<br>Erde.                                                             | Siehe Kapitel "Verdrahtungsplan" |
| 4.  | Verbinden Sie das Programmiergerät<br>zusätzlich über das USB/PPI-Multi-Master-<br>Kabel mit der CPU 224.     | Siehe Kapitel "Verdrahtungsplan" |
| 5.  | Versorgen Sie die Steuerungen mit Spannung.                                                                   | Siehe Kapitel "Verdrahtungsplan" |

#### 3.1.2 Softwareinstallation

#### Tabelle 3-2

| Nr. | Anweisung                                                                             | Hinweis/Bild      |
|-----|---------------------------------------------------------------------------------------|-------------------|
| 1.  | Installieren Sie STEP 7 BASIC V10.5 auf<br>Ihrem Programmiergerät.                    | Siehe Tabelle 1-2 |
| 2.  | Installieren Sie Service Pack 2 für STEP 7<br>BASIC V10.5 auf Ihrem Programmiergerät. | Siehe Tabelle 1-2 |
| 3.  | Installieren Sie STEP 7-Micro/WIN auf Ihrem<br>Programmiergerät.                      | Siehe Tabelle 1-2 |
| 4.  | Installieren Sie Service Pack 7 für STEP 7-<br>Micro/WIN auf Ihrem Programmiergerät.  | Siehe Tabelle 1-2 |

#### 3.2.1 IP-Adresse des PGs/PCs vergeben

Ihr PG/PC muss eine IP-Adresse im gleichen Subnetz wie die Steuerungen zugewiesen bekommen. Die IP-Adressen der einzelnen Teilnehmer sind in Abbildung 1-2 ersichtlich.

Um die IP-Adresse für Ihre Netzwerkkarte im Betriebssystem Windows XP zu vergeben, gehen Sie wie folgt vor:

| Toho | 1    | 2 2 |  |
|------|------|-----|--|
| rabe | lie. | 3-3 |  |

| Nr. | Anweisung                                                                                           | Hinweis/Bild                                                                                                    |
|-----|----------------------------------------------------------------------------------------------------|----------------------------------------------------------------------------------------------------|
| 1.  | Öffnen Sie in der Systemsteuerung von<br>Windows die Netzwerkverbindungen.                          | File       Edit       View       Favorites       Tools       Help         Back       Image: Control Panel       Image: Control Panel       Image: Control Panel       Image: Control Panel         Image: Control Panel       Image: Control Panel       Image: Control Panel       Image: Control Panel       Image: Control Panel         Image: Control Panel       Image: Control Panel       Image: Control Panel       Image: Control Panel       Image: Control Panel         Image: Control Panel       Image: Control Panel       Image: Control Panel       Image: Control Panel       Image: Control Panel         Image: Control Panel       Image: Control Panel       Image: Control Panel       Image: Control Panel       Image: Control Panel         Image: Control Panel       Image: Control Panel       Image: Control Panel       Image: Control Panel       Image: Control Panel         Image: Control Panel       Image: Control Panel       Image: Control Panel       Image: Control Panel       Image: Control Panel         Image: Control Panel       Image: Control Panel       Image: Control Panel       Image: Control Panel       Image: Control Panel       Image: Control Panel       Image: Control Panel       Image: Control Panel       Image: Control Panel       Image: Control Panel       Image: Control Panel       Image: Control Panel       Image: Control Panel       Imal       Imal< |
| 2.  | Markieren Sie die zu verwendende<br>Netzwerkkarte und öffnen über Rechtsklick die<br>Eigenschaften. | Network Connections         File       Edit       View Favorites       Tools       Advanced       Help         Back + O       P       Search       Folders       P       P       Edit       View         Address       Network Connections       P       Name       Type       Type         Address       Name       Type       LAN or High-Speed Internet       Disable       Status         Create a new connection       O       Status       Bridge Connections       Disable       Status         Coale thins connection       O       Repair this connection       Disable this network device       Repair         New status of this connection       View status of this       Properties       Properties                                                                                                    |

| Nr. | Anweisung                                                                                                    | Hinweis/Bild                                                                                                    |
|-----|----------------------------------------------------------------------------------------------------|----------------------------------------------------------------------------------------------------|
| 3.  | <ul> <li>Markieren Sie das Element "Internet Protocol<br/>(TCP/IP)" und öffnen dessen Eigenschaften.</li> <li>Wählen Sie "Folgende IP-Adresse<br/>verwenden"</li> <li>Geben Sie als IP-Adresse<br/>"192.168.0.241" ein (siehe Abbildung 1-2).</li> <li>Geben Sie als Subnetzmaske<br/>"255.255.255.0" ein.</li> <li>Bestätigen Sie die Einstellungen mit "OK".</li> </ul> | Local Area Connection Properties       Image: Connect using:         General       Authentication       Advanced         Connect using:       Broadcom NetXtreme Gigabit Etherne       Configure         This connection uses the following items:       Image: Configure Configure Conf |
|     |                                                                                                    |                                                                                                    |

#### 3.2.2 Konfiguration des Clients

#### Verbindung einrichten

Die Projektierung der Verbindung, Festlegung der Sende- und Empfangsseite erfolgt einseitig für die S7-200. STEP 7-Micro/WIN stellt hierfür den Ethernet-Assistent zur Verfügung. Mit Hilfe des Ethernet-Assistenten wird auch gleichzeitig der Ethernet-CP 243-1 konfiguriert. Der Ethernet-Assistent ist nach der folgenden Vorgehensweise vorkonfiguriert.

| Nr. | Anweisung                                                                                                    | Hinweis/Bild                                                                                                    |
|-----|----------------------------------------------------------------------------------------------------|----------------------------------------------------------------------------------------------------|
| 1.  | <ul> <li>Öffnen Sie in STEP 7-MicroWIN den<br/>Ethernet-Assistent über das Menü<br/>"Extras → Ethernet Assistent …".</li> </ul>                                                                                                    | STEP 7-Micro/WIN - Project1         File Edit View PLC Debug       Tools Windows Help         Image: Step 7-Micro/Windows Help       Instruction Wizard         Image: Step 7-Micro/Windows Help       Instruction Wizard         Image: Step 7-Micro/Windows Help       Instruction Wizard         Image: Step 7-Micro/Windows Help       Instruction Wizard         Image: Step 7-Micro/Windows Help       Instruction Wizard         Image: Step 7-Micro/Windows Help       Instruction Wizard         Image: Status Chart       Image: Status Chart         Image: Status Chart       Image: Status Chart         Image: Status Chart       Image: Status Chart         Image: Status Chart       Image: Status Chart                                                                                                    |
| 2.  | <ul> <li>Im ersten Schritt des Ethernet-<br/>Assistenten finden Sie eine<br/>Beschreibung des Ethernet-Assistenten.</li> <li>Klicken Sie auf die Schaltfläche<br/>"Weiter", um mit der Konfiguration<br/>zu beginnen.</li> </ul>                                                                                          | Iterate Wizard       State         Iterate Wizard       The wizard will help you configure the CP 2431 Ethemet module in order to connect an 57 200 PLC to an 8 Bernet methods. Bitmend in the IEEE 8023 standard, with communications motioned based on 104 and 1070/PT. The 127 2431 module and will be and the motion of the 100 MbMz on the motion of the 100 MbMz on the 100 MbMz on the 100 MbMz on the 100          |
| 3.  | <ul> <li>Über das angewählte USB/PPI-<br/>Kabel können Sie über die<br/>Schaltfläche "Module lesen" die<br/>Modulposition des CP243-1<br/>automatisch ermitteln lassen.<br/>Sie können die Modulposition aber<br/>auch manuell eintragen.</li> <li>Anschließend klicken Sie auf die<br/>Schaltfläche "Weiter".</li> </ul> | Pthremet Wizard       X         Image: Second second se |

| Nr. | Anweisung                                                                                                    | Hinweis/Bild                                                                                                    |
|-----|----------------------------------------------------------------------------------------------------|----------------------------------------------------------------------------------------------------|
| 4.  | <ul> <li>Legen Sie eine eindeutige IP-<br/>Adresse für den CP243-1 fest (siehe<br/>Abbildung 1-2).</li> <li>Tragen Sie je nach IP-Vergabe der<br/>Kommunikationsteilnehmer die<br/>entsprechende Subnetzmaske ein<br/>(hier: "255.255.255.0" für ein Klasse<br/>C-Netzwerk).</li> <li>Übernehmen Sie die Einstellung mit<br/>"Weiter".</li> </ul>                                                                                                    | Image: Straight of the straight of the straight |
| 5.  | <ul> <li>In dem folgenden Dialog tragen Sie<br/>die Anzahl der S7-Verbindungen<br/>ein, die für den CP243-1 konfiguriert<br/>werden sollen (hier: "2").<br/>Über eine S7-Verbindung können<br/>Daten vom Kommunikationspartner<br/>gelesen bzw. zum<br/>Kommunikationspartner geschrieben<br/>werden.</li> <li>Klicken Sie auf die Schaltfläche<br/>"Weiter", um mit der Konfiguration<br/>der S7-Verbindungen fortzufahren.</li> </ul>                                                                                                    | Chernet Wized     X       Image: State of the Comparison of the Comparison of Comparison of Comparison of Comparis                  |
| 6.  | <ul> <li>In diesem Beispiel wird die S7-<br/>Verbindung als Client-Verbindung<br/>konfiguriert.</li> <li>Als remoten Parameter geben Sie<br/>die IP-Adresse des ersten Servers<br/>an ("192.168.0.2" -&gt; siehe Abbildung<br/>1-2).</li> <li>Als remoten TSAP geben Sie<br/>"03.00" für die S7-1200 an.<br/>Der TSAP setzt sich wie folgt<br/>zusammen:         <ul> <li>03 – einseitige Verbindung</li> <li>00 – Steckplatz der CPU in der<br/>S7-1200 (ist immer "0")</li> </ul> </li> <li>Vergeben Sie einen spezifischen<br/>symbolischen Namen für die<br/>Verbindung ("Connect_Server1").</li> <li>Anschließend betätigen Sie die<br/>Schaltfläche "Datenübertragungen".</li> </ul> | Configure Connections       X         You have requested 2 connection(s). For each connection, specify whether the connection should act as a client or server, and configure its associated properties.         Connection 0 [2 connections requested]            • This is a Client Connection: Client connection request data transfers between the local PLC and a remote server.            • This is a Server Connection: Servers respond to connection requests from remote clients.            Local Properties (Client)            TSAP             10.00             You may define up to 32 data transfers between this connection.            Data Transfers             Data Transfers             Data Transfers             Year may define up to 32 data transfers between the server.            Data Transfers             Data Transfers             Year may define up to 32 data transfers between the server.            Data Transfers             Data Transfers             Data Transfers             Data Transfers             Data Transfers             Data Transfers with the remote server.            Data Transfers             Data Transfers                                                                                                    |

| Nr. | Anweisung                                                                                                    | Hinweis/Bild                                                                                                    |
|-----|----------------------------------------------------------------------------------------------------|----------------------------------------------------------------------------------------------------|
| 7.  | <ul> <li>Um Daten zum ersten Server zu<br/>übertragen, wählen Sie die Funktion<br/>"Diese Datenübertragung dient<br/>dazu: "Daten über die Verbindung<br/>auf den entfernten Server zu<br/>schreiben."</li> <li>Geben Sie die Anzahl der Daten an,<br/>welche auf den Server geschrieben<br/>werden sollen. In diesem Beispiel<br/>werden 100 Byte Daten (Variablen<br/>Byte 1000-1099) von der S7-200<br/>gesendet. Die Daten werden im<br/>DB1201 (Byte 0-99) der S7-1200<br/>gespeichert (siehe Abbildung 2-5).</li> <li>Vergeben Sie einen symbolischen<br/>Namen für die Datenübertragung<br/>("Write_Server1").</li> <li>Betätigen Sie die Schaltfläche<br/>"Neue Übertragung", um Daten aus<br/>der S7-1200 zu lesen.</li> </ul>                 | Configure CPU-to-CPU Data Transfers  CPU data transfers can be used to transfer blocks of data between the local PLC and a remote server when the local PLC is equipped with a CP 243-1 module. Data transfers may be defined to read data from the server, or write data from the local PLC to the server. Click New Transfer 10 (2 defined)  This data transfer should:      Read data from the remote server connection.      Write data to the remote server connection.      Local PLC      Local PLC      Local PLC      Where is the data in the local PLC?      Where is the data in the local PLC?      Where should the data be stored in the server?      Write_Server1      Delete Transfer          ( Previous Transfer in your project.          ()          ()          ()                                                                                                    |
| 8.  | <ul> <li>Um Daten aus der S7-1200 zu<br/>lesen, wählen Sie die Funktion<br/>"Diese Datenübertragung dient<br/>dazu: "Daten über die Verbindung<br/>vom entfernten Server zu lesen."</li> <li>Geben Sie die Anzahl der Daten an,<br/>welche vom Server gelesen werden<br/>sollen. In diesem Beispiel werden<br/>100 Bytes (Byte 0 bis 99) Daten aus<br/>dem DB1202 des ersten Servers<br/>gelesen. Diese Daten werden in der<br/>S7-200 im Variablenspeicher<br/>VB1100 bis VB1199 gespeichert<br/>(siehe Abbildung 2-5).</li> <li>Vergeben Sie einen symbolischen<br/>Namen für die Datenübertragung<br/>("Read_Server1").</li> <li>Betätigen Sie die Schaltfläche "OK",<br/>um die konfigurierten<br/>Datenübertragungen zu<br/>übernehmen.</li> </ul> | Configure CPU-to-CPU Data Transfers         CPU data transfers can be used to transfer blocks of data between the local PLC and a remote server when the local PLC is to collect is equipped with a CP 243-1 module. Data transfers may be defined to read data from the server, or write data from the local PLC to the server. Click 'New Transfer' to configure additional data transfer operations.         Data transfer 1 (2 defined)         This data transfer should:         P Read data from the remote server connection.         Write data to the remote server connection.         Write data to the remote server connection.         Used attransfer should:         Determine the local PLC         Used attransfer should:         P Read data from the remote server connection.         Write data to the remote server connection.         Used attransfer should be read from the server?         100         Local PLC       Server (192.168.0.2)         Where should the data be stored in the local PLC?       Where should the data be read from in the server?         DB1202.DBB0       to       DB1202.DBB39         A symbolic name will be defined for this data transfer in your project.       Read_Server1         Delete Transfer       < Previous Transfer |

| Nr. | Anweisung                                                                                                    | Hinweis/Bild                                                                                                    |
|-----|----------------------------------------------------------------------------------------------------|----------------------------------------------------------------------------------------------------|
| 9.  | <ul> <li>Wählen Sie die Schaltfläche<br/>"Nächste Verbindung &gt;" und<br/>wiederholen Sie die Schritte 7 bis 10<br/>für den Datenaustausch mit Server<br/>2.</li> <li>Verwenden Sie dabei die Vorgaben<br/>aus Abbildung 1-2 und Abbildung<br/>2-5.</li> <li>Beenden Sie die<br/>Verbindungskonfigurationen über<br/>die Schaltfläche "OK".</li> </ul> | Configure Connections         You have requested 2 connection(s). For each connection, specify whether the connection should act as a ciert or server, and configure its associated properties.         Connection 0 (2 connections requested)         This is a Client Connection: Client connections request data transfers between the local PLC and a remote server.         This is a Server Connection: Servers respond to connection requests from remote clients.         TSAP         10.00         You may define up to 32 data transfers between this connection.         Data Transfers         Data Transfers         Table the Keep Alive function for this connection.         Please specify a symbolic name for this client connection.         You may beline up to 32 data transfers between this connection.         Its is a Connection for this connection.         Its is a specify a symbolic name for this connection.         Please specify a symbolic name for this client connection.         You may define up to 32 data transfers with the remote server.         Data Transfers         Its is a specify a symbolic name for this client connection.         Yease specify a symbolic name for this client connection.         Yease specify a symbolic name for this client connection.         Year Connection         Year Connection         Year Connection         OK                                                                                                    |
| 10. | <ul> <li>Aktivieren Sie den "CRC-Schutz"<br/>gegen unbeabsichtigtes<br/>Überschreiben der Konfiguration.</li> <li>Übernehmen Sie die<br/>voreingestellten Zeit des Keep Alive-<br/>Intervalls von 30 Sekunden.</li> <li>Betätigen Sie die Schaltfläche<br/>"Weiter".</li> </ul>                                                                         | Iterative Witard         X           Image: State of the state of the state o |
| 11. | Wählen Sie einen freien<br>Adressbereich zur Speicherung der<br>Konfiguration.                                                                                                    | Iterated Wated (CTH Configuration for 0)         X           Image: State of the state of the configuration         The configuration block is the image of the configuration in 200 bytes of VMemory. With the options you have choose, the bit as a of the configuration in 200 bytes. Please specify a stating address there the configuration in the Data Block.           Image: State of the state of the configuration         The weard can suggest an address that represents an unused block of Vmemory of the conect to.           Suggest Address         VE2000           Image: Address         VE2000           Image: Address         VE2000                                                                                                    |
| 12. | <ul> <li>Beenden Sie den Ethernet-<br/>Assistenten mit Betätigung der<br/>Schaltfläche "Fertigstellen".</li> <li>Dadurch werden die notwendigen<br/>Funktionsbausteine für die Konfiguration<br/>des CP 243-1 (ETHx_CTRL) und zum<br/>Lesen bzw. Schreiben von Daten<br/>(ETHx_XFR) erzeugt.</li> </ul>                                                 | Thermet Wicard         X           The Element Wicard will now generate the project components to your relected configuration consists of the blowing project components (or sequencied configuration consists of the blowing project components (or sequencied configuration consists of the blowing project components (or sequencied configuration consists of the blowing project components).           The Element Vicard will now generate the project two project. You require the configuration consists of the blowing project components.           The models configuration will be placed at (MBU-VB-COS) in Data Project THID_DATA*           Subcodime TTHID_STM*           Call the initialization and control subcodime TTHID_CTFIL** events your.           The CP 243.1 model configuration mult be downloaded to the PLC before use.           This wicard configuration will be referenced in the project two by name. You can edit the default name to before informity their wicard configuration.           CHIP Configuration her 0                                                                                                    |

| Nr. | Anweisung                                                                                                    | Hinweis/Bild                                                                                                    |
|-----|----------------------------------------------------------------------------------------------------|----------------------------------------------------------------------------------------------------|
| 13. | Der Kontrollbaustein ETH0_CTRL<br>muss zyklisch aufgerufen werden i<br>(Im Beispiel im SBR0 "Client_1200<br>im Netzwerk 2).                                                                                                    | Network 2         ETH0_CTRL Block           SM0.0         ETH0_CTRL           EN         CP_Ready- CP_Ready-V18.0           Ch_Ready- Ch_Ready-V12.         Enror-VV14                                                                                                    |
| 14. | <ul> <li>Der Funktionsbaustein ETH0_XFR<br/>wird für jede Datenrichtung im SBF<br/>"Client_1200" aufgerufen (Eingang<br/>"Data" = "0" fürs Schreiben und<br/>"Data" = "1" fürs Lesen vom<br/>Komunikationsteilnehmer.</li> </ul> | Network 10         write           SM0.0         ETH0_XFR           #Write_StartL21         START           index/V88         Chan_ID         Done + Write_Done/V18.1           0         Data         Error+Write_Error/W16           HAbortL23         whort         ETH0_XFR           index/V88         Chan_ID         Done + Write_Error/W16           HRead_StartL22         START         Index/V88           index/V88         Chan_ID         Done + Read_Done/V18.2           index/V88         Chan_ID         Done - Read_Done/V18.2           index/V88         Chan_ID         Done - Read_Error/V817           itAbortL23         Data         Error |

#### Client-Projekt in die S7-200 laden

Entpacken Sie das Beispielprogramm "CE-X20\_Client\_v1d0.zip" in ein beliebiges Verzeichnis auf Ihrer Festplatte.

#### Tabelle 3-5

| Nr. | Anweisung                                                                                                    | Hinweis/Bild                                                                                                    |
|-----|----------------------------------------------------------------------------------------------------|----------------------------------------------------------------------------------------------------|
| 1.  | <ul> <li>Navigieren Sie im Windows-Explorer zum<br/>S7-200 Projekt "CE-<br/>X20_Client_v1d0.mwp" und öffnen es per<br/>Doppelklick.</li> </ul> | Image: Constraint of the constraint of the constraint |

| Nr. | Anweisung                                                                                                    | Hinweis/Bild                                                                                                    |
|-----|----------------------------------------------------------------------------------------------------|----------------------------------------------------------------------------------------------------|
| 2.  | <ul> <li>Wenn die projektiere IP-Adresse, sowie die<br/>Subnetzmaske des CP 243-1 nicht bekannt ist,<br/>benötigen Sie zur Konfiguration des CPs 243-<br/>1 einen zusätzlichen Kommunikationsweg zur<br/>CPU 224.</li> <li>Verbinden Sie Ihr Programmiergerät über<br/>das USB/PPI-Kabel mit der CPU 224.</li> <li>Öffnen Sie in STEP 7-Micro/WIN die<br/>Ansicht "PG/PC-Schnittstelle einstellen".</li> <li>Wählen Sie als Zugriffsweg die benutzte<br/>Schnittstellenparametrierung "PC/PPI<br/>Kabel(PPI)".</li> <li>Bestätigen Sie die Auswahl mit "OK".</li> </ul> | FIP 7-Micro/WIN - Project1         File Edit View PLC Debug Tools Windows Help         File Edit View PLC Debug Tools Windows Help         File Edit View PLC Debug Tools Windows Help         File Edit View PLC Debug Tools Windows Help         File Edit View PLC Debug Tools Windows Help         File Edit View PLC Debug Tools         File Edit View PLC Debug Tools Windows Help         File Edit View File Edit View File Edit View File Edit View File Edit File Edit F                                                                                                    |
| 3.  | <ul> <li>Laden Sie das Projekt über die<br/>Schaltfläche "Laden in CPU" in die S7-<br/>200.</li> </ul>                                                                                                    | File Edit View PLC Debug Tools Windows Help         Image: Constraint of the state of the state of the s |
| 4.  | <ul> <li>Wählen Sie die Übertragungsoptionen: <ul> <li>Programmbaustein</li> <li>Datenbaustein</li> <li>Systembaustein</li> </ul> </li> <li>Betätigen Sie die Schaltfläche "Laden in CPU" zum Beginn des Downloads.</li> </ul>                                                                                                    | Commission         X           PPI Connection<br>Use the Options button to select blocks to download         Permote Adverse: 2         CPU 224 PEL 02 01           Image: Click Download to begin.         Image: Click Download to begin.         Image: Click Download to begin.         Image: Click Download to begin.           Options:         Image: Download to begin.         Image: Click Download to begin.         Image: Click Download to begin.           Options:         Image: Download to begin.         Image: Click Download to begin.         Image: Click Download to begin.           Image: Program Block         To: PLC         Image: Click Download to begin.         Image: Click Download to begin.           Image: Program Block         To: PLC         Image: Click Download to begin.         Image: Click Download to begin.           Image: Program Block         To: PLC         Image: Click Download to begin.         Image: Click Download to begin.           Image: Program Block         To: PLC         Image: Click Download to begin.         Image: Click Download to begin.           Image: Program Block         To: PLC         Image: Click Download to begin.         Image: Click Download to begin.           Image: Program Download to begin.         Image: Click Download to begin.         Image: Click Download to begin.           Image: Program Download to begin.         Image: Click Download to begin.         Image: Click Download to beg                                                                                                    |
| 5.  | <ul> <li>Versetzen Sie die CPU zum Download in<br/>"STOP".</li> </ul>                                                                                                    | STEP 7-Micro/WIN     X       Over the place the PLC in STOP mode?       OK                                                                                                    |
| 6.  | <ul> <li>Versetzen Sie die CPU nach der<br/>Übertragung wieder in die Betriebsart<br/>"Run".</li> </ul>                                                                                                    | STEP 7-Micro/WIN       Image: Do you want to place the PLC in RUN mode?       OK     Cancel                                                                                                    |

#### 3.2.3 Konfiguration der Server

#### Verbindung einrichten

Auf der S7-1200 Seite muss lediglich die Ethernetschnittstelle konfiguriert werden und die Sende- und Empfangsfächer angelegt werden. Die Projektierung erfolgt in STEP 7 Basic V10.5 SP2. Das Projekt "CE-X20\_Server\_v1d0.ap10" ist für die beiden S7-1200 Server nach der folgenden Vorgehensweise vorkonfiguriert.

| Т | ab | elle | 3-6 |
|---|----|------|-----|
|   | av | CIIC | 0-0 |

| Nr. | Anweisung                                                                                                    | Hinweis/Bild                                                                                                    |
|-----|----------------------------------------------------------------------------------------------------|----------------------------------------------------------------------------------------------------|
| 1.  | <ul> <li>Die Ethernetschnittstellenkonfiguration<br/>nehmen Sie in der "Geräte &amp; Netze"-Sicht in<br/>STEP 7 Basic V10.5 SP2 vor.</li> <li>Markieren Sie den zu konfigurierenden<br/>"Server_1".</li> <li>Wählen Sie die Karteikarte<br/>"Eigenschaften".</li> <li>Öffnen Sie die "PROFINET-Schnittstelle".</li> <li>Vergeben Sie für das IP-Protokoll <ul> <li>die IP-Adresse "192.168.0.2"</li> <li>die Subnetzmaske "255.255.255.0"<br/>(siehe Abbildung 1-2).</li> </ul> </li> </ul>                                                                                                    | Version 19.12/0.2.9.00       The second of the second of the |
| 2.  | <ul> <li>Fügen Sie im Ordner "Programmbausteine"<br/>jeweils für das Sende- und Empfangsfach<br/>einen neuen Datenbaustein hinzu.</li> <li>DB1201 für den Datenempfang vom<br/>Client (siehe Tabelle 3-4 Schritt 7)</li> <li>DB1202 für die Sendedaten zum Client<br/>(siehe Tabelle 3-4 Schritt 8)</li> <li>Vergeben Sie einen spezifischen Namen.</li> <li>Deaktivieren Sie die Eigenschaft "Nur<br/>symbolisch adressierbar".</li> <li>Da der Ethernet-Assistent in STEP 7-<br/>Micro/WIN auf alsolut adressierte Daten<br/>zugreift, ist diese Einstellung zwingend<br/>erforderlich.</li> </ul> | Neider Liver     Not are black     Not are black       Project     Project     Project       Project     Project     Project                                                                                                    |

| Nr. | Anweisung                                                                                                    | Hinweis/Bild                                                                                                    |
|-----|----------------------------------------------------------------------------------------------------|----------------------------------------------------------------------------------------------------|
| 3.  | <ul> <li>Die zu übertragenden Datenelemente müssen<br/>im Datenbaustein angelegt werden.</li> <li>Legen Sie die Empfangsdatenstruktur<br/>(Tabelle 2-6) und Senddatenstruktur<br/>(Tabelle 2-7) an.</li> <li>Die Datenkonsistenz lässt sich nur<br/>gewährleisten, wenn auf Sender- und<br/>Empfangerseite die gleiche Datentypstruktur<br/>angelegt ist.</li> </ul> | Third Clay Dila         CE-X20_Server > Server_1 > Program blocks > Receive_DB         Receive_DB       Receive_DB         Name       Data type       Offset       Initial value       Retain         1       < Static |
|     |                                                                                                    | Send_DB<br>Name Data type Offset Initial value Retain<br>1                                                                                                    |

#### Server-Projekt in die S7-1200 Steuerungen laden

Entpacken Sie das Beispielprogramm "CE-X20\_Server\_v1d0.zip" in ein beliebiges Verzeichnis auf Ihrer Festplatte.

Die entpackte Datei enthält das Projekt "CE-X20\_Server\_v1d0.ap10" für die beiden S7-1200 Steuerungen.

Tabelle 3-7

| Nr. | Anweisung                                                                                                    | Hinweis/Bild                                                                                                    |
|-----|----------------------------------------------------------------------------------------------------|----------------------------------------------------------------------------------------------------|
| 1.  | <ul> <li>Navigieren Sie im Windows-Explorer zum<br/>S7-1200 Projekt "CE-<br/>X20_Server_v1d0.ap10" und öffnen es<br/>per Doppelklick.</li> </ul> | Image: Server_v1d0         File       Edit       View       Favorites       Tools       Help         Image: Server_v1d0       Image: Server_v1d0       Image: Server_v1d0       Image: Server_v1d0         Address       C:\CE-X20_v1d0\CE-X20_Server_v1d0       Image: Server_v1d0       Image: Server_v1d0         Folders       Image: Server_v1d0       Image: Server_v1d0       Image: Server_v1d0       Image: Server_v1d0         Image: Server_v1d0       Image: Server_v1d0       Image: Server_v1d0       Image: Server_v1d0       Image: Server_v1d0         Image: Server_v1d0       Image: Server_v1d0       Image: Server_v1d0       Image: Server_v1d0       Image: Server_v1d0         Image: Server_v1d0       Image: Server_v1d0       Image: Server_v1d0       Image: Server_v1d0       Image: Server_v1d0 |
| 2.  | <ul> <li>Das Projekt wird in STEP 7 Basic geöffnet.</li> <li>Öffnen Sie die Projektsicht.</li> </ul>                                             | Cancer of 212 (2) Cance, Survey                                                                                                    |

| Nr. | Anweisung                                                                                                    | Hinweis/Bild                                                                                                    |
|-----|----------------------------------------------------------------------------------------------------|----------------------------------------------------------------------------------------------------|
| 3.  | <ul> <li>Markieren Sie beide Steuerungsordner<br/>"Server_1 [CPU 1212C DC/DC/DC]" und<br/>"Server_2 [CPU 1214C DC/DC/DC]".</li> <li>Betätigen Sie die Schaltfläche "Laden in<br/>Gerät" zum Download der Gesamtprojekte<br/>in die Steuerungen.</li> </ul>                                                                                                    | Siemens - CE-X20_Server_v1d0<br>Project Edit View Insert Online Options Tools W<br>Project tree<br>Project tree<br>CE-X20_Server_v1d0<br>Add new device<br>Devices & Networks<br>CE-X20_Server_v1d0<br>Server_1 [CPU 1212C DC/DC/DC]<br>CE-X20_CPU 1214C DC/DC/DC]                                                                                                    |
| 4.  | <ul> <li>Wählen Sie die verwendete<br/>Netzwerkkarte aus.</li> <li>Aktivieren Sie die Anzeige aller<br/>erreichbaren Teilnehmer</li> <li>Identifizieren Sie die Steuerung "Sever_1"<br/>aus der Liste der erreichbaren Teilnehmer<br/>über die MAC-Adresse oder über das<br/>"LED blinken".</li> <li>Markieren Sie die ausgewählte Steuerung<br/>und betätigen Sie die "Laden"-<br/>Schaltfläche</li> <li>Wiederholen Sie diese beiden Punkt für den<br/>Download des "Server_2".</li> </ul> | Ustended download to device         X           Ondgand access nodes of YLC_1 <sup>11</sup> Ondgand access nodes of YLC_1 <sup>11</sup> Price         Ord 1232C DOD.           Price         Ord 1232C DOD.           Price         Ord 1232C DOD.           Price         Ord 1232C DOD.           Price         Ord 1232C DOD.           Price         Ord 1232C DOD.           Price         Ord 1232C DOD.           Ord 1232C DOD.         TOTR           Accessible devices in transme         Ordered ord 1240           Price         Ord 1232C DOD.           Ord 1232C DOD.         TOTR           Accessible devices in transme         Ordered ordered ordere                                                                                                    |
| 5.  | <ul> <li>Aktivieren Sie das konsistente Laden für<br/>beide Steuerungen.</li> <li>Betätigen Sie die "Laden"-Schaltfläche.</li> </ul>                                                                                                    | Each grandwe         X           I bald previdew         X           I bald previdew         Addin           I bald previdew         Addin           I bald previdew         Addin           I bald previdew         Addin           I bald previdew         Addin           I bald previdew         Addin           I bald previdew         Addin           I bald previdew         I bald previdew           I bald previdew         I bald previdew           I bald previdew         I bald previdew           I bald previdew         I bald previdew           I bald previdew         I bald previdew           I bald previdew         I bald previdew           I bald previdew         I bald previdew           I bald previdew         I bald previdew           I bald previdew         I bald previdew                                                                                                    |
| 6.  | <ul> <li>Nach Übertragung aller Programmbausteine in<br/>die Steuerungen erscheint ein Fenster mit dem<br/>"Download-Ergebnis".</li> <li>Markieren die Felder "Alles starten" zum<br/>Versetzen der beiden Steuerung in die<br/>Betriebsart "Run".</li> <li>Beenden Sie den Gesamtdownload über<br/>die Schaltfläche "Beenden".</li> </ul>                                                                                                    | Instruction         Name           Test and attains after downloading to device         Attin           Image: Image: I |

## 3.3 Onlinemodus aktivieren

Zur Steuerung und Kontrolle der Kommunikation muss Ihr PG/PC online auf die S7-200 und die S7-1200 über die Status-/ Beobachtungstabelle geschaltet werden.

#### Tabellestatus für den S7-200 Client aktivieren

| Tabelle | 3-8 |
|---------|-----|
|---------|-----|

| Nr. | Anweisung                                                                                                    | Hinweis/Bild                                                                                                    |  |  |  |
|-----|----------------------------------------------------------------------------------------------------|----------------------------------------------------------------------------------------------------|--|--|--|
| 1.  | Betätigen Sie im STEP 7-Micro/WIN-Projekt<br>"CE-X20_Client_v1d0.mwp" die Schaltfläche                                                                                                    | [STEP7-Micro/WiN-CC-X20_Client_v1d)     [Fis Edit Yew FIC Debug Tools Windows Help     []    []    []    []    []    []    []    []    []    []    []    []    []    []    []    []    []    []    []    []    []    []    []    []    []    []    []    []    []    []    []    []    []    []    []    []    []    []    []    []    []    []    []    []    []    []    []    []    []    []    []    []    []    []    []    []    []    []    []    []    []    []    []    []    []    []    []    []    []    []    []    []    []    []    []    []    []    []    []    []    []    []    []    []    []    []    []    []    []    []    []    []    []    []    []    []    []    []    []    []    []    []    []    []    []    []    []    []    []    []    []    []    []    []    []    []    []    []    []    []    []    []    []    []    []    []    []    []    []    []    []    []    []    []    []    []    []    []    []    []    []    []    []    []    []    []    []    []    []    []    []    []    []    []    []    []    []    []    []    []    []    []    []    []    []    []    []    []    []    []    []    []    []    []    []    []    []    []    []    []    []    []    []    []    []    []    []    []    []    []    []    []    []    []    []    []    []    []    []    []    []    []    []    []    []    []    []    []    []    []    []    []    []    []    []    []    []    []    []    []    []    []    []    []    []    []    []    []    []    []    []    []    []    []    []     []    []    []    []    []     []    []    []    []    []     []     []     []     []    []    []    []    []    []    []    []    []    []    []    []    []    []    []    []    []    []    []    []    []    []    []    []    []    []    []    []    []    []    []    []    []    []    []    []    []    []    []    []    []    []    []    []    []    []    []    []    []    []    []    []    []    []    []     []    []    []    []    []    []    []    []    []    []    []    []    []    []    []    []    []    []    []    []    []    [ |  |  |  |
|     | "Tabellenstatus".                                                                                                    |                                                                                                    |  |  |  |
| 2.  | <ul> <li>"CE-X20_Client_v1d0.mwp" die Schaltfläche<br/>"Tabellenstatus".</li> <li>Die Statustabelle "USER1" wird geöffnet.<br/>Diese beinhaltet (Zeilenangabe in Klammern):</li> <li>Kontrollinformationen (2-17) <ul> <li>Synchronisationszeitvorgabe (2-3)</li> <li>Maximale Bearbeitungszeit (4)</li> <li>Schrittangabe (5)</li> <li>Momentan angesprochener Server<br/>(6)</li> </ul> </li> <li>Statusinformationen je Server (8-13) <ul> <li>Synchronisationsznforderung (8-10)</li> <li>Bearbeitungszeitüberschreitung (11)</li> <li>Ungleichheit der Mitteilungs-ID (12)</li> <li>Kanalüberprüfung (13)</li> </ul> </li> <li>Kommunikationsfehler (15-18) <ul> <li>Fehlerstatus des Kontrollbausteins<br/>(15)</li> <li>Fehlerstatus beim Schreiben (16)</li> <li>Fehlerstatus beim Lesen (17)</li> <li>Bereitmeldung des CPs (18)</li> </ul> </li> </ul> | File       Litt. Yeen: PLC testog Tool: Windows: Help         Image: Construction of the second state of the second state of the second stat                                                            |  |  |  |
|     | <ul> <li>Mitteilungs-ID (20)</li> <li>Synchronisationsanforderung (21)</li> <li>Client-Systemzeit im Format<br/>DATE_AND_TIME (22-29)</li> <li>Erstes Byte der Nutzdaten (30)</li> <li>Empfangsdaten des Servers 1 (32-34)</li> <li>Mitteilungs-ID (32)</li> <li>Synchronisationsbestätigung (33)</li> <li>Erstes Byte der Nutzdaten (34)</li> <li>Empfangsdaten des Servers 2 (36-38)</li> </ul>                                                                                                    | 36         Vwl1200         Unsigned         8324           37         V1202.0         Bit         2#0           38         VB1204         Hexadecimal         16#00                                                                                                    |  |  |  |

33

Onlinemodus aktivieren

#### Beobachtungstabellen für die S7-1200 Server aktivieren

Tabelle 3-9

| Nr. | Anweisung                                                                                                    | Hinweis/Bild                                                                                                    |
|-----|----------------------------------------------------------------------------------------------------|----------------------------------------------------------------------------------------------------|
| 1.  | <ul> <li>Öffnen Sie in der Projektnavigation von<br/>STEP 7 Basic unter der Steuerung<br/>"Server_1" -&gt; "Beobachtungstabellen" die<br/>Tabelle "Watch table_1".</li> </ul>                                                                                                    | Siemens - CE-X20_Server_v1d0         Project Edit View Insert Online         Image: Some project Image: Some project Image:                          |
| 2.  | Aktivieren Sie die Beobachtungstabelle<br>über die Schaltfläche "Alle beobachten".                                                                                                    | CE-X20_Server_v1d0 > Server_1 > Watch tables > Watch table_1         Image: Image: I |
| 3.  | Wiederholen Sie Schritt 1 und 2 für den Server<br>2:<br>• Server_2 [CPU 1214C DC/DC/DC]<br>• Watch table 2                                                                                                    |                                                                                                    |
| 4.  | <ul> <li>Die Beobachtungstabellen beinhalten jeweils<br/>(Zeilenangabe in Klammern):</li> <li>Empfangsdatenbaustein (2-12) <ul> <li>Mitteilungs-ID (2)</li> <li>Synchronisationsanforderung (3)</li> <li>Client-Systemzeit im Format<br/>DATE_AND_TIME (4-11)</li> <li>Erstes Byte der Nutzdaten (12)</li> </ul> </li> <li>Variablendatenbaustein (14-15) <ul> <li>Umgewandelte Client-Systemzeit im<br/>Format DTL (14)</li> <li>Rückgabewert der Funktion<br/>"Systemzeit schreiben" (15)</li> </ul> </li> <li>Sendedatenbaustein (17-19) <ul> <li>Gespiegelte Mitteilungs-ID (17)</li> <li>Synchronisationsbestätigung (18)</li> </ul> </li> </ul> | CE-X20_Server_v1d0         Server_1         Watch tables         Watch table_1           Name         Name         Displayformat         Monitor value           Name         Name         Displayformat         Monitor value           Name         Name         Displayformat         Monitor value           Name         Name         Displayformat         Monitor value           Name         Name         Displayformat         Monitor value           Name         Name         Displayformat         Monitor value           Name         Name         Displayformat         Monitor value           Name         Name         Displayformat         Monitor value           Name         Name         Displayformat         Monitor value           Name         Name         Displayformat         Monitor value           Name         Name         Displayformat         Name           Name         Displayformat         Name         Displayformat         Displayformat           Name         Name         Displayformat         Displayformat         Displayformat           Name         Displayformat         Name         Displayformat         Displayformat           Name         Displayfithththththththth                                                                                                    |

Onlinemodus aktivieren

| Nr. |   | Anweisung                      | Hinweis/Bild |
|-----|---|--------------------------------|--------------|
|     | - | Erstes Byte der Nutzdaten (19) |              |

## 3.4 Live-Demo

### 3.4.1 Zyklischer Ablauf

Tabelle 3-10

| Nr. |                                          | Anweisung                                          |                  |                 | Hi               | nweis/Bild              |                 |               |
|-----|------------------------------------------|----------------------------------------------------|------------------|-----------------|------------------|-------------------------|-----------------|---------------|
| 1   |                                          | Dea Unterprogramm CDD0 Client 1200"                |                  | Address         | Format           | Current Value           |                 | New Value     |
| 1.  | •                                        | Das Unterprogramm SBR0 "Client_1200                | 1                | //control       | Signed           |                         |                 |               |
|     |                                          | der S7-200 wird zyklisch aufgerufen                | 5                | step:VB6        | Unsigned         | 1                       |                 |               |
|     |                                          |                                                    | 6                | server:VB7      | Unsigned         | 2                       |                 |               |
|     |                                          | (ersichtlich durch die Anderung der                | 7                | //status        | Signed           | 01100000 00044 00000 00 |                 |               |
|     |                                          | Cobrittonzoigo in Zoilo E)                         | 13               | Ch_Ready:VW12   | Binary           | 2#0000_0011_0000_0      | 000             |               |
|     |                                          | Schnitanzeige in Zeile 5)                          | 14               | 7/communication | Signed           | 10000                   |                 |               |
|     |                                          | En la server internet fantles de sels out Orenes d | 17               | Bead ErrorVB17  | Hexadecimal      | 16#82                   | _               |               |
|     | •                                        | Es kommuniziert fortlaufend mit Server 1           | 18               | CP. Beady V18.0 | Bit              | 2#1                     |                 |               |
|     |                                          | und 2 (arsichtlich durch dan Wachsal dar           | 31               | //read sever 1  | Signed           |                         |                 |               |
|     |                                          |                                                    | 32               | VW1100          | Unsigned         | 55647                   |                 |               |
|     |                                          | Servernr, in Zeile 6).                             | 35               | //read sever 2  | Signed           |                         |                 |               |
|     |                                          |                                                    | 36               | VW1200          | Unsigned         | 55646                   |                 |               |
|     | •                                        | Die Erreichbarkeit der beiden Server wird          | CE               |                 |                  |                         |                 |               |
|     | durch die Bits 0 und 1 des VB12 in Zeile |                                                    | 9 B B 9, 9,      | 22 E. F. F      |                  |                         |                 |               |
|     |                                          | rð signalíslen.                                    | 1                | Name            |                  | Address                 | Display format  | Monitor value |
|     | -                                        | Des Cabraiban auf den Carvar washaalt              | 1                | (Received       | DB               |                         | p - a y - c a c |               |
|     | •                                        | Das Schleiben auf den Server wechseit              | 2                | "Deceive        | DB" M ID         | %DB1201 DBW0            | DEC unsigned    | 55645         |
|     |                                          | sich mit dem Lesen vom Server ab                   | 16               | (Send DR        | 00.110           | 10001201.00440          | DEC_ansigned    | 00040         |
|     |                                          |                                                    | 10               | // /////////    |                  | 00 D D 1 0 0 0 D D 100  | DEC under d     | FECAE         |
|     |                                          | deswegen zeigt die inaktive Richtung den           | 17               | Send_Db         | 10               | %DB1202.DBW0            | DEC_unsigned    | 55645         |
|     | Status "16#82" (Zeile 16/17) an.         | CE                                                 | E-X20_Server_v1d |                 | ➤ Watch tables ➤ | Watch table_2           | 2               |               |
|     | •                                        | Die ungeraden Mitteilungs-IDs werden               |                  | 9 B F 9, 9      | 🛷 F, F. F        | 1 1 1                   |                 |               |
|     |                                          | zum Server 1 gegendt dert gegniegelt               |                  | Name            |                  | Address                 | Display format  | Monitor value |
|     |                                          | zum Server i gesandt, don gespiegen                | 1                | //Receive-      | DB               |                         |                 |               |
|     |                                          | und wieder empfangen                               | 2                | "Receive        | DB".M ID         | %DB1201.DBW0            | DEC unsigned    | 55644         |
|     | und wieder emplangen.                    | 14                                                 | (Send DP         |                 |                  |                         |                 |               |
|     | •                                        | Die geraden Mitteilungs-IDs werden zum             | 17               | "Send DR        | " M ID           | %DR1202 DRW0            | DEC unsigned    | EEGAA         |
|     |                                          |                                                    |                  | Send_DB         |                  | 3001202.0BW0            | DEC_unsigned    | 33044         |
|     |                                          | Server 2 gesandt, dort gespiegelt und              |                  |                 |                  |                         |                 |               |
|     |                                          | wieder emofenden                                   |                  |                 |                  |                         |                 |               |
|     |                                          | wieder emplangen.                                  |                  |                 |                  |                         |                 |               |

### 3.4.2 Nutzdatenübertragung

#### Client -> Server

| Nr. | Anweisung                                                                                                    | Hinweis/Bild                                                                                                    |
|-----|----------------------------------------------------------------------------------------------------|----------------------------------------------------------------------------------------------------|
| 1.  | <ul> <li>Als Beispiel für die Nutzdatenübertragung vom<br/>Client zu den Servern, soll das Sendebyte 0<br/>der Nutzdaten in Zeile 30 verändert werden:</li> <li>Tragen Sie einen Wert in die Spalte<br/>"Neuer Wert" in Zeile 30 ein.</li> <li>Übernehmen Sie den Wert mit der<br/>Schaltfläche "Alle schreiben".</li> </ul> | Image: Second second secon |
| 2.  | Der Wert wird an beide Server übertragen und<br>jeweils in das Empfangsbyte 0 des<br>Nutzdatenfeldes im Empfangsdatenbaustein<br>1201 geschrieben (ersichtlich in der Zeilen 12<br>der Server-Beobachtungstabellen).                                                                                                    | Address     Format     Current Value     New Value       13     /Vwite     Signed     ISHFF       30     V81012     Hexadecinal     ISHFF       CE>X20_Server_v1d0     > Server_1     > Watch tables     > Watch table_1       IM     ISHFF     ISHFF     ISHFF       IM     ISHFF     ISHFF     ISHFF       IM     ISHFF     ISHFF     ISHFF       IM     ISHFF     ISHFF     ISHFF       IM     ISHFF     ISHFF     ISHFF       IM     ISHFF     ISHFF     ISHFF       IM     ISHFF     ISHFF     ISHFF       IM     ISHFF     ISHFF     ISHFF       IM     INAme     Address     Isplay format       IM     IM     ISHFF     ISHFF       IM     IM     ISHFF     ISHFF       IM     IM     ISHFF     ISHFF       IM     IM     ISHFF     ISHFF       IM     IM     ISHFF     ISHFF       IM     IM     ISHFF     ISHFF       IM     IM     ISHFF     ISHFF       IM     IM     ISHFF     ISHFF       IM     ISHFF     ISHFF     ISHFF       IM     ISHFF     ISHFF                                                                                                    |

#### Server 1 -> Client

#### Tabelle 3-12

| Nr. | Anweisung                                                                                                    | Hinweis/Bild                                                                                                    |
|-----|----------------------------------------------------------------------------------------------------|----------------------------------------------------------------------------------------------------|
| 1.  | <ul> <li>Als Beispiel für die Nutzdatenübertragung vom<br/>Server 1 zum Client, soll das Sendebyte 0 der<br/>Nutzdatenfeldes in Zeile 19 verändert werden:</li> <li>Tragen Sie in der Beobachtungstabelle<br/>"Watch table_1" einen Wert in die Spalte<br/>"Steuerwert" in Zeile 19 ein.</li> <li>Übernehmen Sie den Wert über<br/>Rechtsklick, "Steuern" -&gt; "Sofort Steuern".</li> </ul> | CE->20_Server_v1d0 → Server_1 → Watch tables → Watch table_1   Watch tables → Watch tables → Watch tables  Watch tables  Watch |
| 2.  | Der Wert wird an den Client übertragen und in<br>das erste Nutzdatenbyte des<br>Empfangsbereichs für den Server 1<br>geschrieben (ersichtlich in Zeile 34 der Client-<br>Statustabelle).                                                                                                    | CF X20_Server_v1d0 > Server_1 > Watch tables > Watch table_1         Image: Server_v1d0 > Server_1 > Watch tables > Watch table_1         Image: Server_v1d0 > Server_1 > Server_1 > Watch tables > Watch tables > Watch table_1         Image: Server_v1d0 > Server_1 > Server_1 >                                                                                                    |

#### Server 2 -> Client

#### Tabelle 3-13

| Nr. | Anweisung                                                                                                    | Hinweis/Bild                                                                                                    |
|-----|----------------------------------------------------------------------------------------------------|----------------------------------------------------------------------------------------------------|
| 1.  | <ul> <li>Als Beispiel für die Nutzdatenübertragung vom<br/>Server 2 zum Client, soll das Sendebyte 0 der<br/>Nutzdatenfeldes in Zeile 19 verändert werden:</li> <li>Tragen Sie in der Beobachtungstabelle<br/>"Watch table_2" einen Wert in die Spalte<br/>"Steuerwert" in Zeile 19 ein.</li> <li>Übernehmen Sie den Wert über<br/>Rechtsklick, "Steuern" -&gt; "Sofort Steuern".</li> </ul> | CE-X20_Server_v1d0 → Server_2 → Watch table → Watch table_2  Name Name Address Display format ModByvalue P  Name Name Nadres now NoB1202 DBBA Her 0 22  NoB1202 DBA Her 0 22  NoB1202 DBA Her 0 22  NoB1202 NoB1202 NoB120 NoB120 |
| 2.  | Der Wert wird an den Client übertragen und in<br>das erste Nutzdatenbyte des<br>Empfangsbereichs für den Server 2<br>geschrieben (ersichtlich in Zeile 38 der Client-<br>Statustabelle).                                                                                                    | CE-X20_Server_v1d0 → Server_2 → Watch tables → Watch table_2         Image: Server_v1d0 → Server_2 → Watch tables → Watch tables → Watch table_2         Image: Server_v1d0 → Server_2 → Server_2 → Server_V1d0 → Server_2 → Server_2 → Server_2 → Server_2 → Server_V1d0 → Server_V1d0 →                                                                                     |

#### 3.4.3 Zeitsynchronisation

Die Synchronisationszeit, die in die Systemzeit der S7-1200 Server geschrieben wird, ist die UTC-Zeit. Die Echtzeituhr des S7-200 Clients muss somit auf die UTC-Zeit gestellt werden. Das Stellen der Uhrzeit erfolgt in STEP 7-Micro/WIN unter dem Menüpunkt "Zielsystem" -> "Echtzeituhr…".

#### Manuelle Synchronisation eines Servers

Der Sever 1 soll manuell mit der Systemzeit des Clients synchronisiert werden. Tabelle 3-14 zeigt die Vorgehensweise.

Mit dem entsprechenden Vorgehen läßt sich auch der Server 2 synchronisieren.

Tabelle 3-14

| 1. | <ul> <li>Setzen Sie die Synchronisationsanforderung<br/>für den Server 1 in der Client-Statustabelle.</li> <li>Tragen Sie "2#1" in die Spalte "Neuer<br/>Wert" in Zeile 8 ein.</li> <li>Übernehmen Sie den Wert mit der<br/>Schaltfläche "Alle schreiben".</li> </ul>                                                                                                    | Image: Second second secon |
|----|----------------------------------------------------------------------------------------------------|----------------------------------------------------------------------------------------------------|
| 2. | <ul> <li>Die Systemzeit wird kontinuierlich im<br/>Format DATE_AND_TIME in die<br/>Sendedaten geschrieben (Zeile 22 – 29)</li> <li>Die Synchronisationsanforderung in den<br/>Sendedaten wird gesetzt (Zeile 21).</li> <li>Die Sendedaten werden an den Server 1<br/>geschickt (Zeile 6).</li> </ul>                                                                                                    | Addess         Format         Current Value         New Value           1         J.Control         Signed            cevere V87         Unsuged         1           7         /1494us         Signed            8         opra_2V31         8#         200           10         opra_bteV89         Bray         200           10         opra_bteV89         Bray         200           10         opra_bteV89         Bray         200           10         opra_bteV89         Bray         200           10         opra_bteV89         Bray         200           11         opra_bteV89         Bray         200           12         opra_bteV89         Bray         200           13         //orde         Signed         201           21         Signed         201         100           12         juscev1400         Brain         1610           24         f_opv1400         Headschmal         16810           25         juscev140100         Headschmal         16813           24         juscev140100         Headschmal         16813           25         juscev1400                                                                                                    |
| 3. | <ul> <li>Die Zeitsynchronisationsdaten werden in<br/>den Empfangsbaustein des Servers 1<br/>geschrieben ("Watch table_1", Zeile 3 –<br/>11)</li> <li>Die umgewandelte Synchronisationszeit<br/>vom Datentyp DTL wird in die Systemzeit<br/>der S7-1200 geschrieben (Zeile 14).</li> <li>Nach erfolgreicher Uhrzeitsynchronisation<br/>wird die Synchronisationsbestätigung<br/>gesetzt (Zeile 18).</li> </ul> | Close         Processe         Processe <thprocesse< th="">         Processe         <th< td=""></th<></thprocesse<>                                                                                                    |
| 4. | <ul> <li>Die Synchronisationsbestätigung wird auf<br/>der Clientseite in den Empfangsbereich<br/>des Servers 1 geschrieben (Zeile 33)</li> <li>Die Synchronisationsanforderung für den<br/>Server 1 im Syncronisationsbyte wird<br/>zurückgesetzt (Zeile 8 und 10).</li> </ul>                                                                                                    | Addess         Format         Current Value         New Value           7         /Ydahua         Signed            9         ops_2/V30         0/2         200           10         ops_2/V31         0/4         2/80           10         ops_1b/4/V33         0/90         2/80000,0000           21         //hoad street 1         Signed           23         V1102.0         0/4         2/81                                                                                                    |

#### Automatische Synchronisation aller Server

Die tägliche Synchronisationszeit aller Slaves kann über die Initialwertvorgabe im Datenbaustein des S7-200 Projektes "CE-X20\_Client\_v1d0.mwp" oder über die Statustabelle eingestellt werden.

Die zuständigen Parameter "hour" und "minute" sind remantent gehalten.

Tabelle 3-15

| Nr. | Anweisung                                                                                                    | Hinweis/Bild                                                                                                    |
|-----|----------------------------------------------------------------------------------------------------|----------------------------------------------------------------------------------------------------|
| 1.  | <ul> <li>Die aktuelle Systemzeit des S7-200 Clients<br/>können Sie über die Zeilen 25 und 26 ablesen<br/>(hier: 13:21 Uhr).</li> <li>Stellen Sie die tägliche<br/>Synchronisationszeit über die Zeilen 2<br/>und 3 auf eine Minute in der Zukunft (hier:<br/>13:22 Uhr) und übernehmen Sie die<br/>Einstellungen mit der Schaltfläche "Alle<br/>schreiben".</li> </ul> | No         Image: Second Second |
| 2.  | Die erfolgreiche Zeitsynchronisation der<br>Server läßt sich über die geschriebene<br>Systemzeit der Server überprüfen (Zeile 14 in<br>den Bebachtungstabellen "Watch table_1" und<br>"Watch table_2").                                                                                                    | CE-X20_Server_v1d0 + Server_1 + Watch tables + Watch table_1           Image: Server_v1d0 + Server_1 + Watch tables + Watch table_1           Image: Server_v1d0 + Server_v1 + Watch tables + Usiplay format           Mane         Address           Image: Server_v1d0 + Server_v2 + Watch tables + Watch table_v200-064-03220.0196-0600           CE-X20_Server_v1d0 + Server_v2 + Watch tables + Watch table_v2           Image: Server_v1d0 + Server_v2 + Watch tables + Watch table_v2           Image: Server_v1d0 + Server_v2 + Watch tables + Display format           Name           Image: Server_v1d0 + Server_v2 + Watch tables + Watch table_v2           Image: Server_v1d0 + Server_v2 + Watch table_v2           Image: Server_v1d0 + Server_v2 + Watch table_v2           Image: Server_v1d0 + Server_v2 + Watch table_v2           Image: Server_v1d0 + Server_v2 + Watch table_v2           Image: Server_v1d0 + Server_v2 + Watch table_v2           Image: Server_v1d0 + Server_v2 + Watch table_v2           Image: Server_v2 + Watch table_v2           Image: Server_v2 + Server_v2 + Watch table_v2           Image: Server_v2 + Watch table_v2           Image: Server_v2 + Watch table_v2           Image: Server_v2 + Watch table_v2           Image: Server_v2 + Watch table_v2           Image: Server_v2 + Watch table_v2           Image: Server_v2 + Watch table_v2           Image: Server_v2 + Watch table                                                                                                    |

#### 3.4.4 Kommunikationsfehler

Durch das Ziehen des Ethernetkabels vom Server 1 soll die Kommunikationsfehlerauswertung vorgeführt werden. Tabelle 3-16 zeigt die Vorgehensweise. Mit dem entsprechendes Prozedere läßt sich auch eine Kommunikationsunterbrechung zum Server 2 simulieren und auswerten.

Tabelle 3-16

| Nr. | Anweisung                                                                                                    | Hinweis/Bild                                                                                                    |  |  |  |
|-----|----------------------------------------------------------------------------------------------------|----------------------------------------------------------------------------------------------------|--|--|--|
| 1.  | Ziehen Sie das Ethernetkabel aus dem LAN-<br>Anschluß des Servers 1.                                                                                                    |                                                                                                    |  |  |  |
| 2.  | <ul> <li>Die Unterbrechung zum Server 1 wird<br/>anfangs nicht erkannt (Zeile 13: Bit12.0 =<br/>"1").</li> <li>Jedoch wird die Überschreitung der<br/>maximalen Bearbeitungszeit von 500ms<br/>(Zeile 4) in Zeile 11 (Bit10.0 = "1")<br/>angezeigt.</li> <li>Zusätzlich zeigt das Bit 11.0 in Zeile 12<br/>an, dass die gesendete Mitteilungs-ID<br/>(Zeile 20) nicht mit der zuletzt<br/>emfpangenen vom Server 1 (Zeile 32)<br/>übereinstimmt.</li> </ul>                                                                                       | Address         Format         Current Value           1         //control         Signed           4         Timeout/VW4         Unsigned         5           5         step:VB6         Unsigned         1           6         server/VB7         Unsigned         1           7         //status         Signed         1           11         Timeout_byte./VB10         Binary         2#0000_0001           12         M_ID_unequal/VB11         Binary         2#0000_0001           13         Ch_Ready./W12         Binary         2#0000_0011_0000_0000           19         //write         Signed         39543           31         //read sever 1         Signed         39535           35         //read sever 2         Signed         39535           36         VW1200         Unsigned         39542                                                                                                    |  |  |  |
| 3.  | <ul> <li>Nach ca. 40 Sekunden wird die<br/>Verbindungsunterbrechung zum Server 1<br/>erkannt und in Zeile 13 dargestellt (Bit12.0<br/>= "0").</li> <li>Der Datenaustausch mit dem Server 1<br/>wird übersprungen. Es findet keine<br/>Überprüfung der maximalen<br/>Bearbeitungszeit statt (Zeile 11: V10.0 =<br/>"0").</li> <li>Die Ungleichheit der gesendeten<br/>Mitteilungs-ID (Zeile 20) mit der zuletzt<br/>empfangenen vom Server 1 (Zeile 32)<br/>wird weiterhin festgestellt und in Zeile 12<br/>(Bit11.0 = "1") ausgegeben.</li> </ul> | Address         Format         Current Value           1         //control         Signed           4         Timeout:VW4         Unsigned         5           5         step:VB6         Unsigned         1           6         server:VB7         Unsigned         2           7         //status         Signed         -           11         Timeout_byte:VB10         Binary         2#0000_0000           12         M_ID_unequal:VB11         Binary         2#0000_0010_0000_0000           13         Ch_Ready:W12         Binary         2#0000_0010_0000_0000           19         //write         Signed         -           20         M_ID:VW1000         Unsigned         48792           31         //read sever 1         Signed         -           32         VW1100         Unsigned         39535           35         //read sever 2         Signed         -           36         VW1200         Unsigned         48790 |  |  |  |
| 4.  | Verbinden Sie das Ethernetkabel wieder mit<br>dem LAN-Anschluß des Servers 1.                                                                                                    |                                                                                                    |  |  |  |
| 5.  | <ul> <li>Nach dem Erkennen der<br/>Verbindungswiederkehr des Server 1<br/>(Zeile 13: Bit12.0 = "1"), findet der<br/>Datenaustausch mit Server 1 wieder statt<br/>und die Überprüfung der Mitteilungs-ID<br/>verläuft positiv (Zeile 12 Bit11.0 = "0").</li> </ul>                                                                                                    | Address         Format         Current Value           1         //control         Signed           4         Timeout.VW4         Unsigned         5           5         step:V86         Unsigned         2           6         server.V87         Unsigned         2           7         //status         Signed         1           11         Timeout_byte:VB10         Binary         2#0000_0000           12         M_ID_unequal:VB11         Binary         2#0000_0011_0000_0000           13         Ch_Ready:VW12         Binary         2#0000_0011_0000_0000           19         //write         Signed                                                                                                    |  |  |  |

### 3.4.5 Spannungsausfall des Clients

Nach Spannungswiederkehr des S7-200 Clients läuft die Schrittkette des Unterprogramms SBR0 "Client\_1200" von der zuletzt ausgeführten Position weiter.

## 4 Codeelemente

Im vorliegenden Beispiel kommen folgende Programm-Codes zum Einsatz.

| Nr. | Dateiname                                                               | Inhalt                                                                                                    |
|-----|-------------------------------------------------------------------------|----------------------------------------------------------------------------------------------------|
| 1.  | <ul><li>CE-X20_Client_v1d0.zip</li><li>CE-X20_Client_v1d0.mwp</li></ul> | Zip-Datei mit dem S7-200 Client-Projekt<br>für die deterministische S7-<br>Kommunikation mit S7-1200 Servern       |
| 2.  | CE-X20_Server_v1d0.zip<br>• CE-X20_Server_v1d0.ap10                     | Zip-Datei mit dem S7-1200 Server-<br>Projekt für die deterministische S7-<br>Kommunikation mit einem S7-200 Client |

## 5 Historie

Tabelle 5-1

| Version | Datum      | Änderung               |
|---------|------------|------------------------|
| V1.0    | 07.10.2010 | Erste Veröffentlichung |
|         |            |                        |
|         |            |                        |